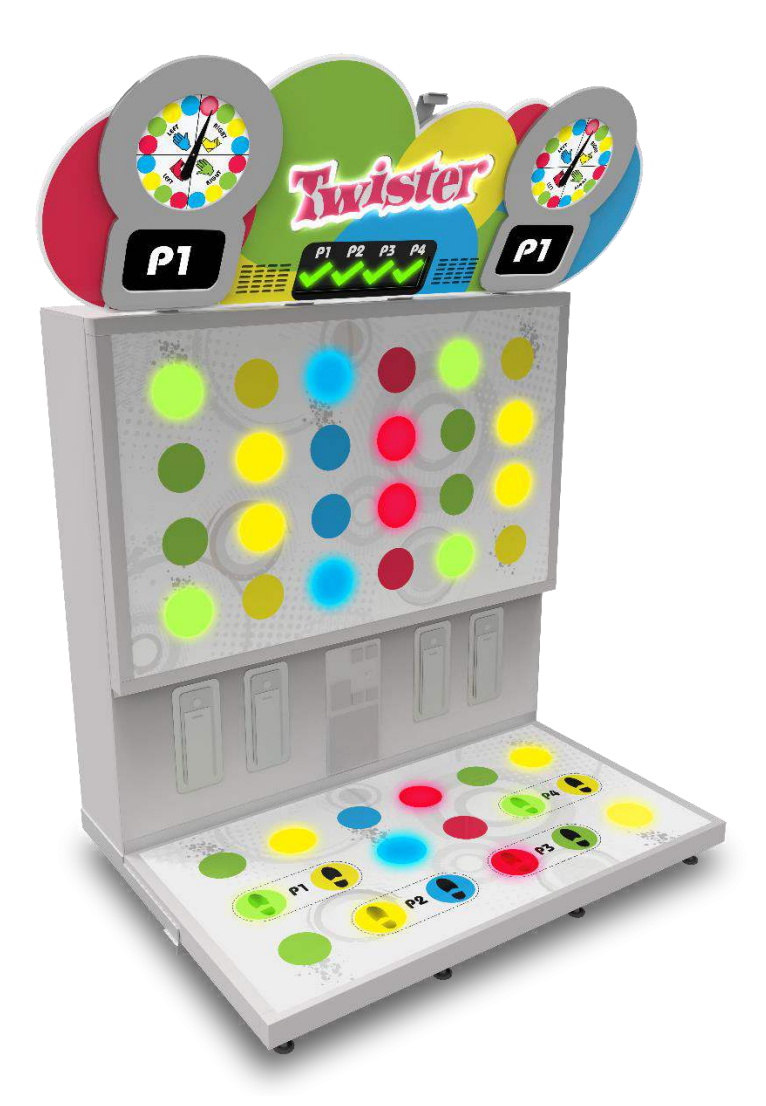

Twister

TWI-28-4001

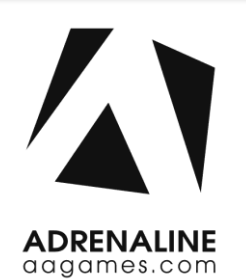

**Operation & Service Manual** 

Version 2.0

\* Read this manual before use

# **General Remark**

If you encounter any difficulties or if you need support on how to update and/ or install your Twister product, we invite you to contact your local distributor or reach us at <a href="mailto:support@aagames.com">support@aagames.com</a> or by calling our support line +1-450-824-1671

Adrenaline Amusements Team

Adrenaline Amusements 2273 Antonio-Héroux street Terrebonne, QC Canada J6X 4R3

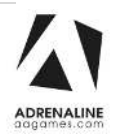

# **Table of Contents**

| Contents                          |    |
|-----------------------------------|----|
| General Remark                    | 2  |
| Table of Contents                 | 3  |
| Chapter 01 - Preface              | 5  |
| Precaution for Game Operation     | 5  |
| Safety                            | 6  |
| Environmental Conditions          | 6  |
| Operating & Voltage               | 6  |
| Chapter 02 - Game Features        | 7  |
| How to Play                       | 7  |
| Chapter 03 – Unit Features        | 8  |
| Hardware Features                 |    |
| Cabinet Facts                     |    |
| Chapter 04 – Unit Installation    | 9  |
| How to assemble your Twister unit |    |
| Chapter 05 – Operator Menu        | 13 |
| Operator Menu                     |    |
| Chapter 06 – Service & Repair     | 16 |
| Computer Connections              |    |
| Troubleshooting                   |    |
| Video Troubleshooting             |    |
| Audio Troubleshooting             |    |
| RGB Led Troubleshooting           |    |
| Wireless Internet Configuration   |    |
| Operator Settings keeps resetting |    |
| Computer not powering at boot     |    |

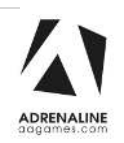

| Chapter 07 - Parts                 | 24 |
|------------------------------------|----|
| Wood Module                        | 24 |
| Game Wall Assembly                 | 25 |
| Game Floor Assembly                |    |
| Light Assembly                     | 27 |
| Cabinet Brackets                   | 27 |
| Computer & Electronics             | 28 |
| Cabinet Doors                      | 29 |
| Other Cabinet Parts                | 29 |
| Header Assembly                    | 30 |
| Cabling                            |    |
| Wiring Harnesses                   |    |
| Hardware Kit                       |    |
| LEDs                               |    |
| Chapter 08 – Diagrams & Schematics | 33 |
| I/O Board Connections              |    |
| Speakers Wiring Colors             | 35 |
| Power Distribution Schematics      |    |
| Tray Assembly Schematics           | 37 |
| Chapter 09 – Software Recovery     | 38 |
| Chapter 10 – Card Reader           | 39 |
| Limited Warranty Policies          | 40 |

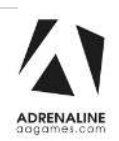

# **Chapter 01 - Preface**

# Please read this page before preparing your Twister Arcade product for game play.

The following safety instructions apply to all game operators and service personnel. Specific warnings and cautions will be included throughout this manual.

Use the following safety guidelines to help protect the system from potential damage and to ensure your personal safety:

- Electronic components in the game cabinet run on 110V AC 60Hz (220V/ 50Hz in most of Europe, the Middle East and the Far East delivered units).
- To help prevent electric shock, plug the system into a properly grounded power source. These cables are equipped with 3-prong plugs to help ensure proper grounding. Do not use adapter plugs or remove the grounding prong from a cable. If you must use an extension cable, use a 3-wire cable with properly grounded plugs. We do recommend a 15A rated current or higher power cord.
- To help protect your system from sudden increases and decreases in electrical power, use a surge suppressor, line conditioner or Uninterruptible Power Supply (UPS).
- Be sure nothing rests on the system's cables and that the cables are not located where they can be stepped on or tripped over.
- Keep your system far away from radiators and other heat sources.
- Do not block cooling vents.

### **Precaution for Game Operation**

Adrenaline Amusements Inc. assumes no liability for injuries incurred while playing our games.

Operators should be aware that certain health and physical conditions may make people susceptible to injury when playing video games.

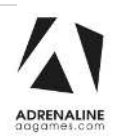

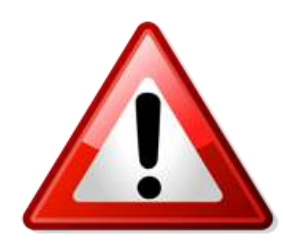

To avoid electrical shock, unplug the cabinet before performing installation or service procedures.

If a power cord is damaged, it must be replaced by the equivalent power cord available from your distributor.

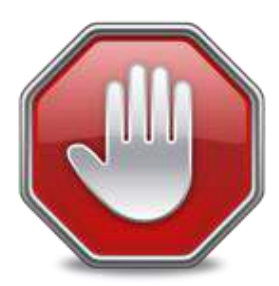

Adrenaline Amusement Inc. assumes no liability for any damages or injuries incurred while setting up or servicing the cabinet. Only qualified service personnel should perform installation or service procedures.

### **Environmental Conditions**

Cabinet is intended for indoor use only. Be sure to keep the cabinet dry and maintain operating temperatures of 59° - 86°F (15° - 30°C).

### **Operating & Voltage**

| Voltage | Operating |
|---------|-----------|
| 110V AC | 4.0 AMP   |
| 220V AC | 2.0 AMP   |

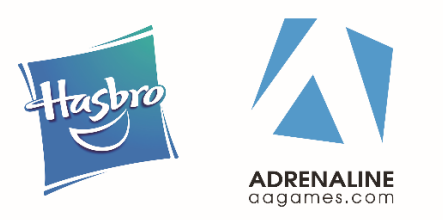

TWISTER is a trademark of HASBRO and is used with permission. © 2020 Hasbro. All Rights Reserved. Licensed by Hasbro.

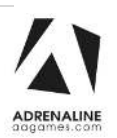

# **Chapter 02 - Game Features**

Twister is a physical skill game where your hand and feet coordination can earn you a lot of tickets.

### How to Play

- Get on your player's spot.
- For each round, move your hand or foot on the designated color.
- Try holding your position for as many rounds as possible!

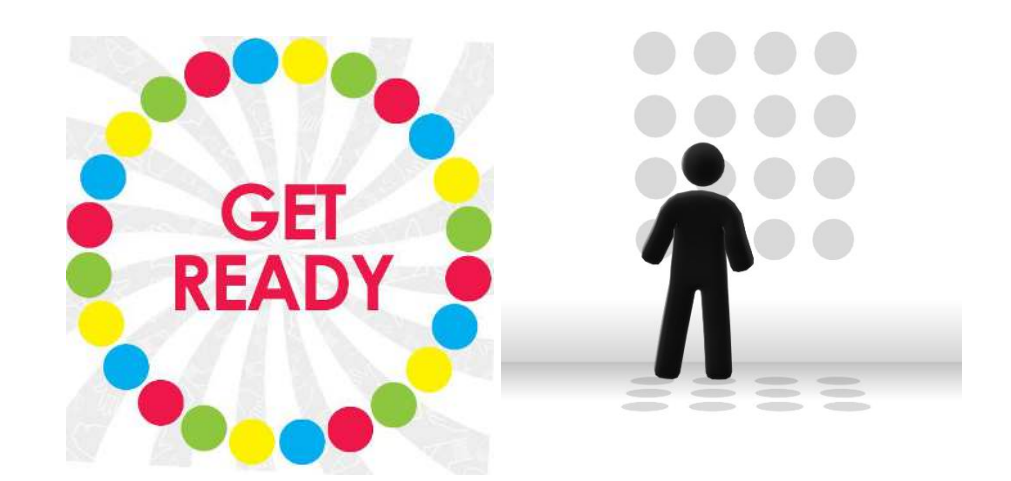

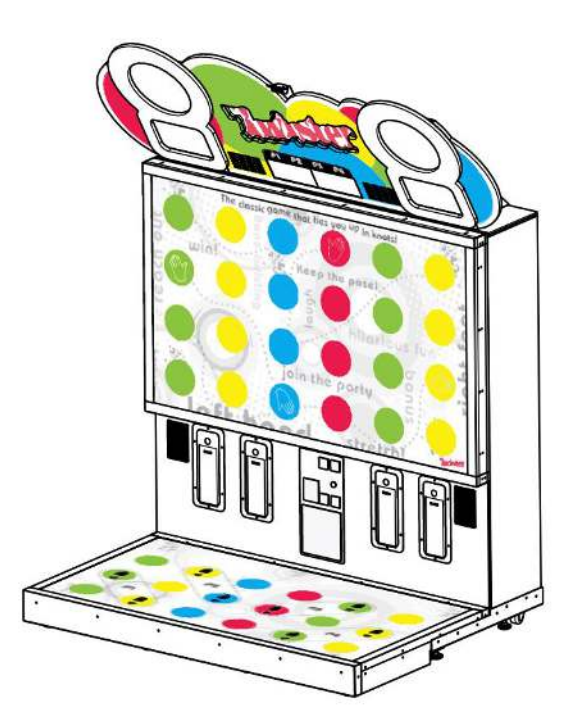

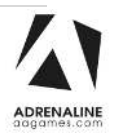

# **Chapter 03 – Unit Features**

### **Hardware Features**

- 4-players game
- 2 overhead LCD monitors
- 42 colored circles

### **Cabinet Facts**

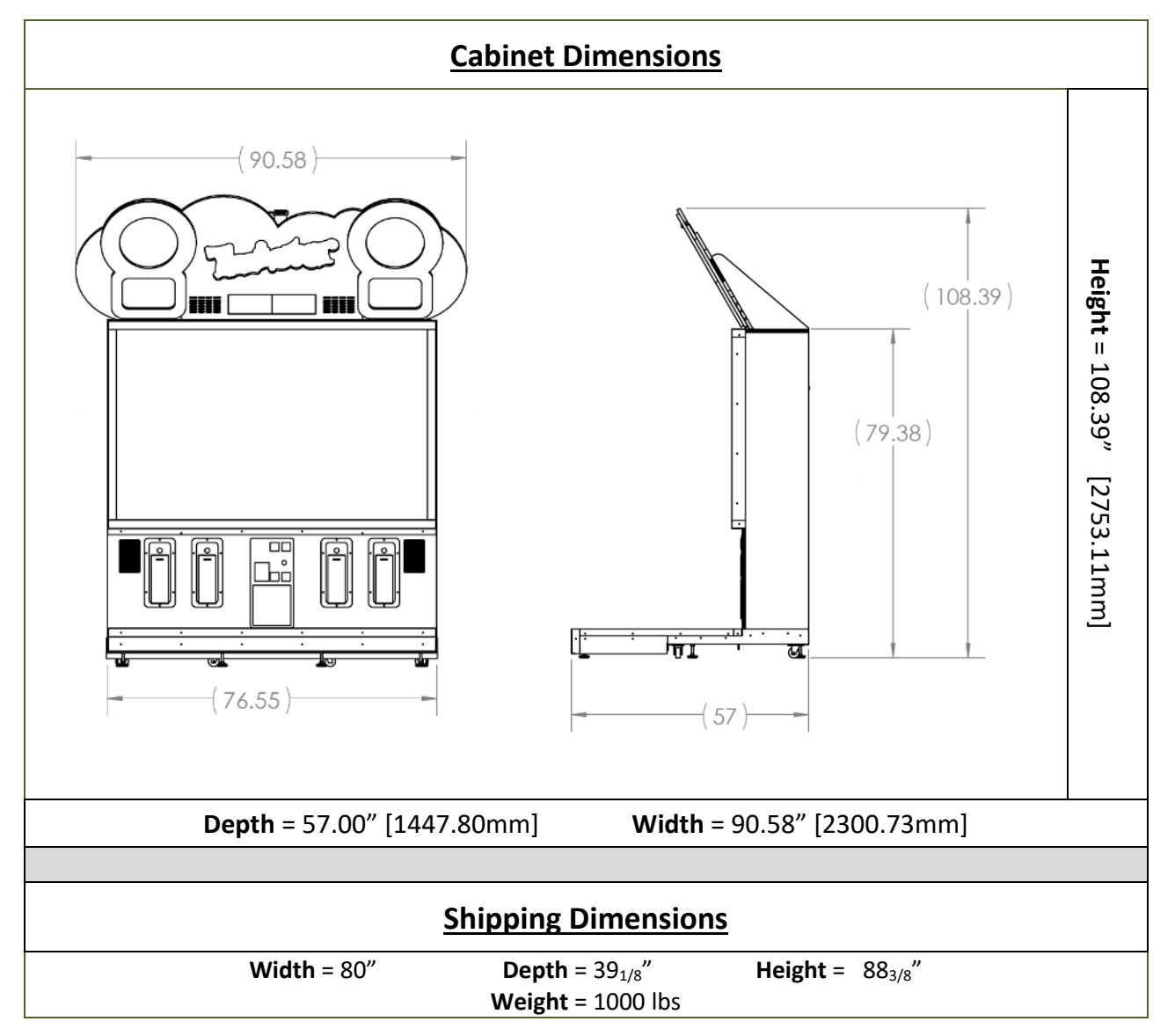

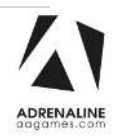

# **Chapter 04 – Unit Installation**

### How to assemble your Twister unit

Warning: At least 2 people are required to perform the following operations

#### **Structural Parts**

1) Position the floor assembly on the cabinet assembly

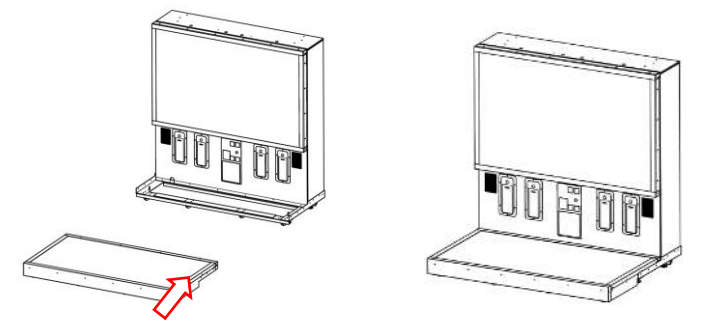

2) Secure the floor assembly with the provided white 10-24 x 1<sup>1</sup>/<sub>4</sub> screws Repeat for the other side

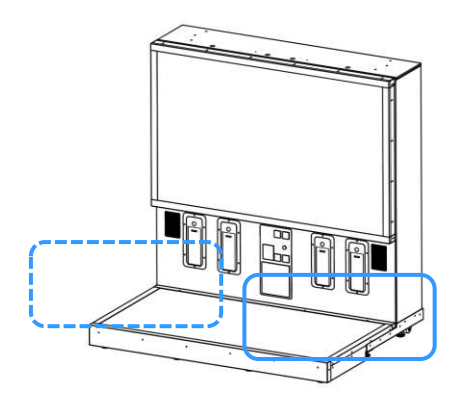

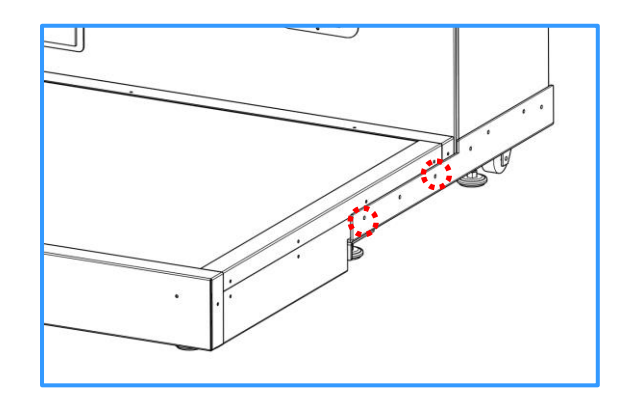

3) Install the floor LED cover with white  $10-24 \times 1\%$  screws.

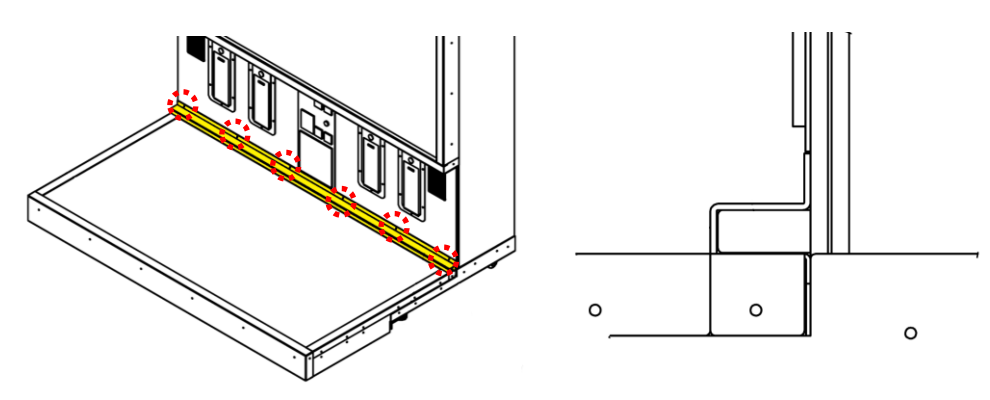

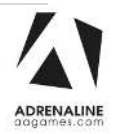

4) Slightly lower the levellers until they touch the floor.

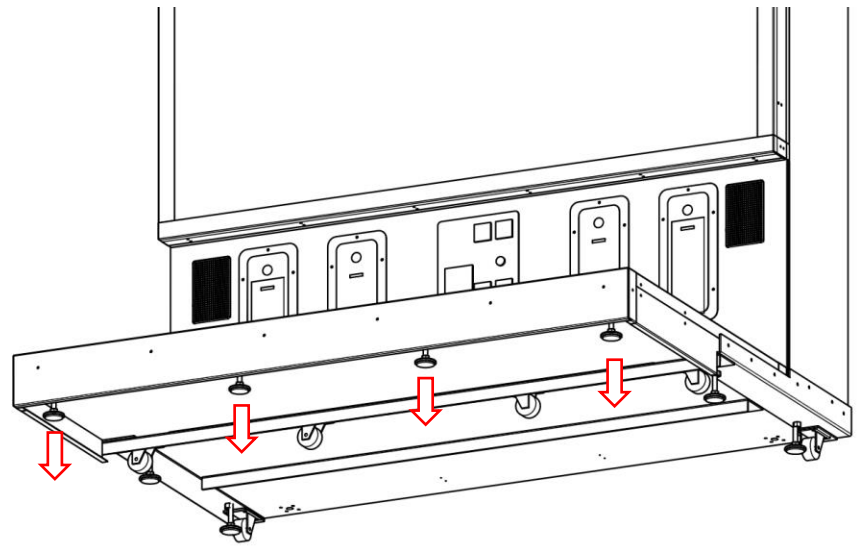

 Position both top display brackets on each side using hexagonal ¼-20 screws Make sure that the colored stickers match with the ones on each side of the cabinet

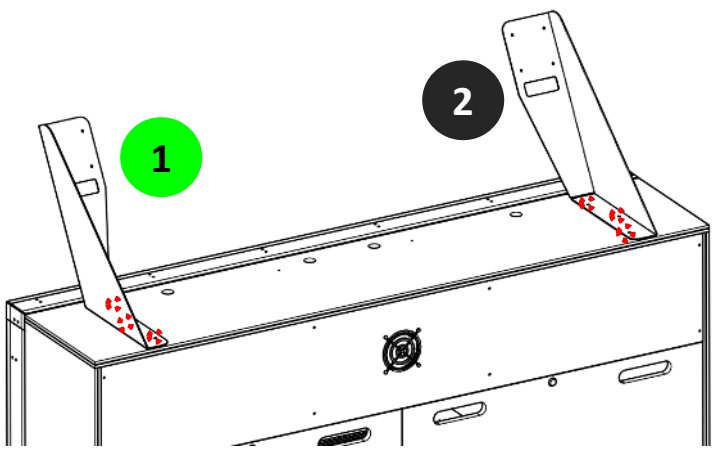

6) Position the 2 side headers by installing M4 screws between the brackets and the monitors

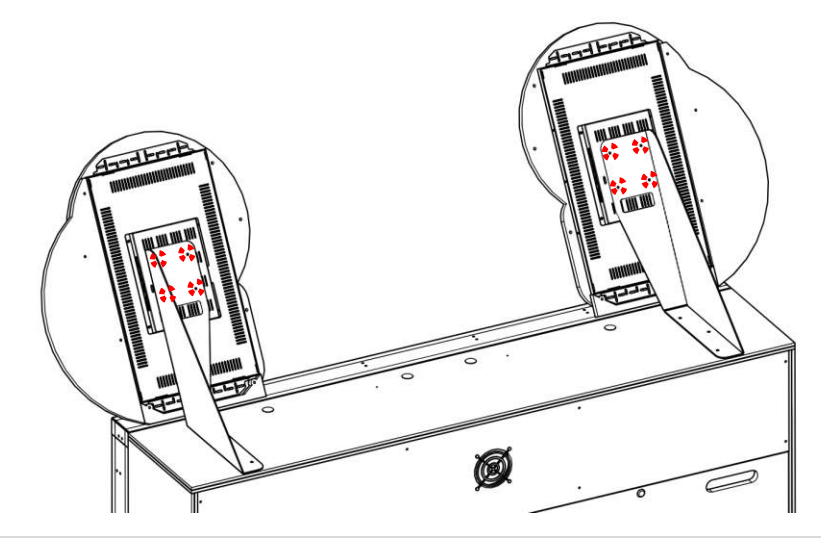

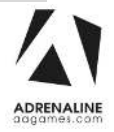

7) Position and secure the center header by installing #8 x  $\frac{3}{4}$  black screws

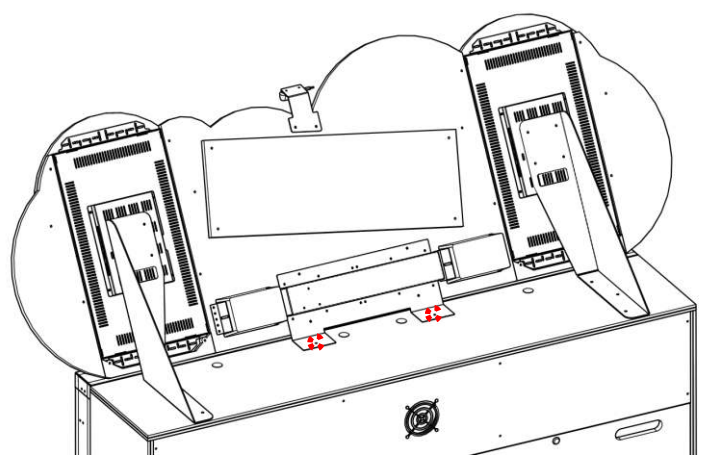

8) Secure the center header with black 10-24 machine screws.

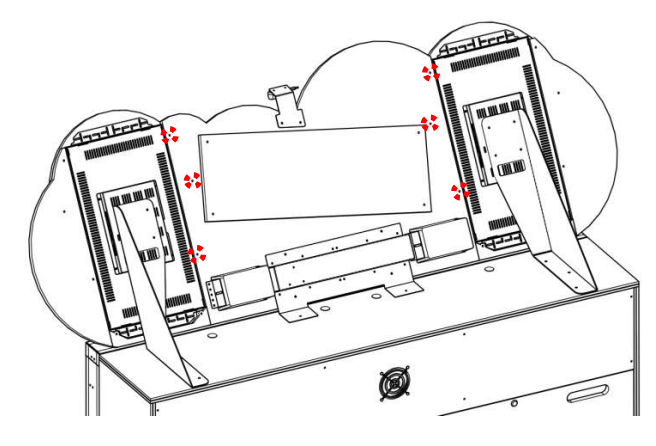

#### **Electronic Parts**

=========

Connect all 3 harnesses coming from the floor assembly to the cabinet
For each connector, connect it with the one identified with the same number

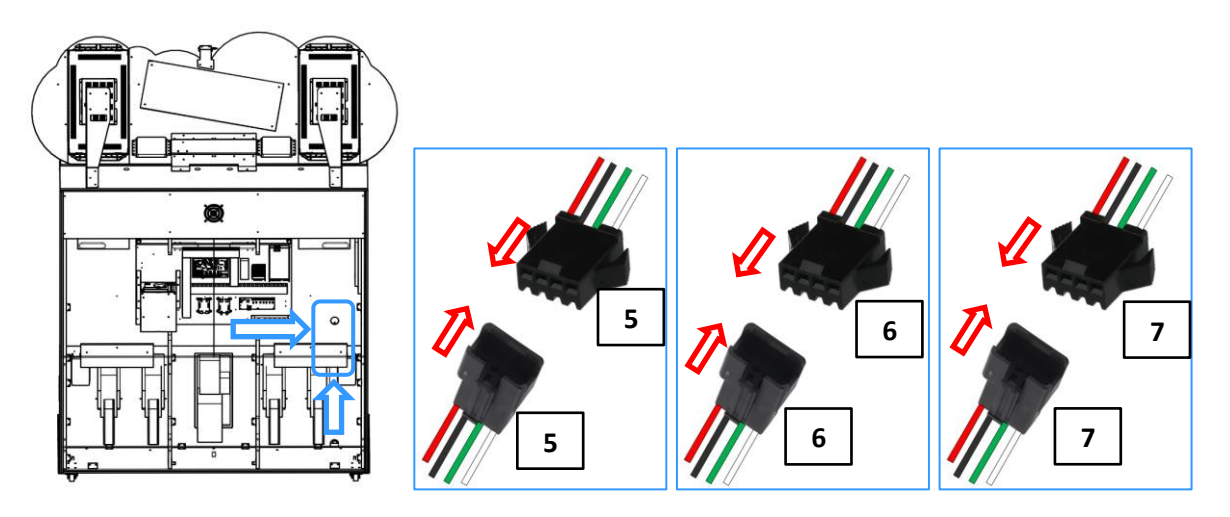

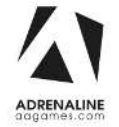

\_\_\_\_\_

10) For each side header, connect the HDMI and power cables from the monitors to their extensions

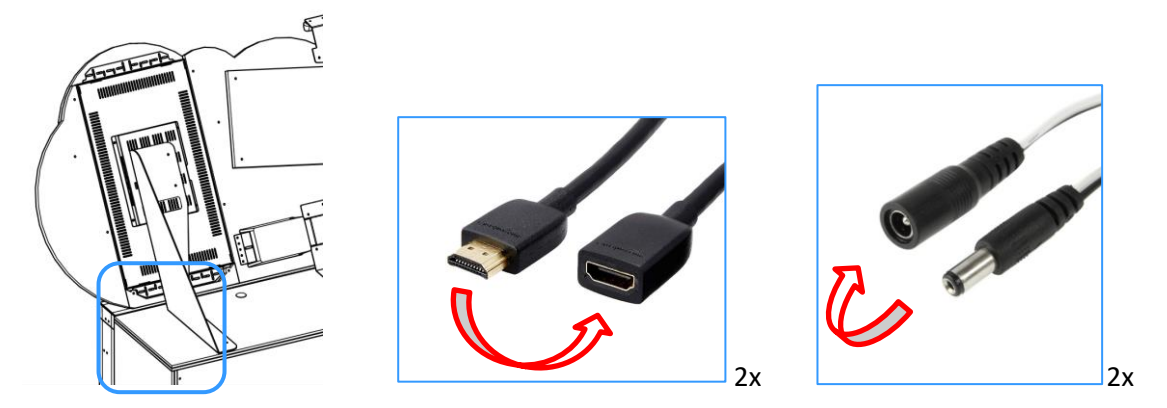

11) Connect the longest USB extension to the camera USB cable Connect the shortest USB extension to the LED Matrix USB Cable

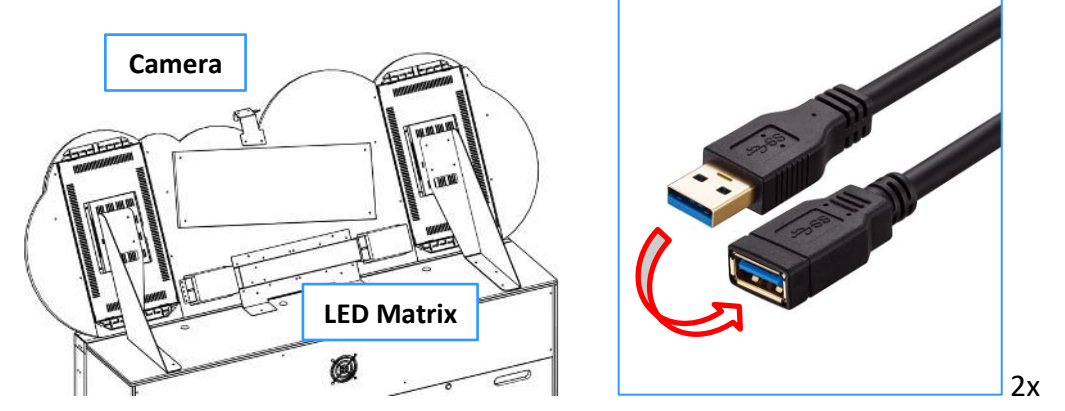

12) Connect both 4 pins and 2 pins connectors to their extensions

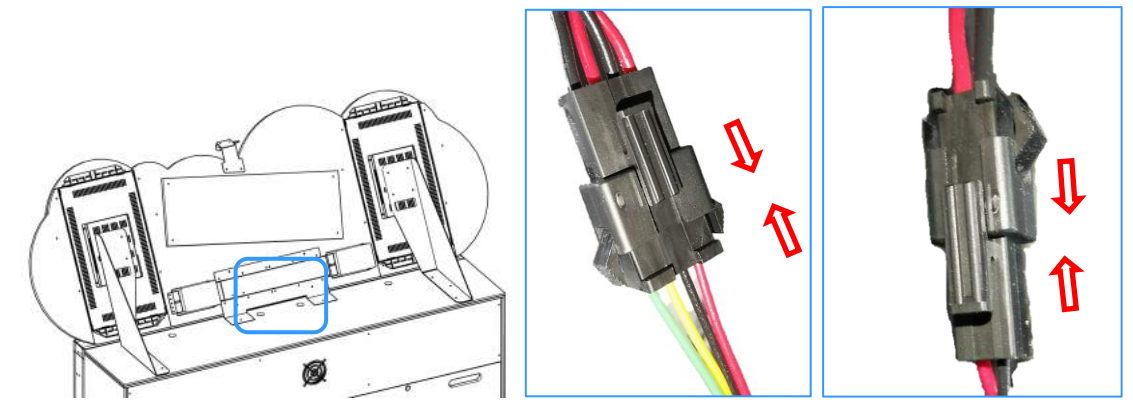

You can now connect your unit and turn it on

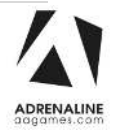

# **Chapter 05 – Operator Menu**

## **Operator Menu**

Access the Operator Menu by pressing the white operator menu button behind the center door of the cabinet.

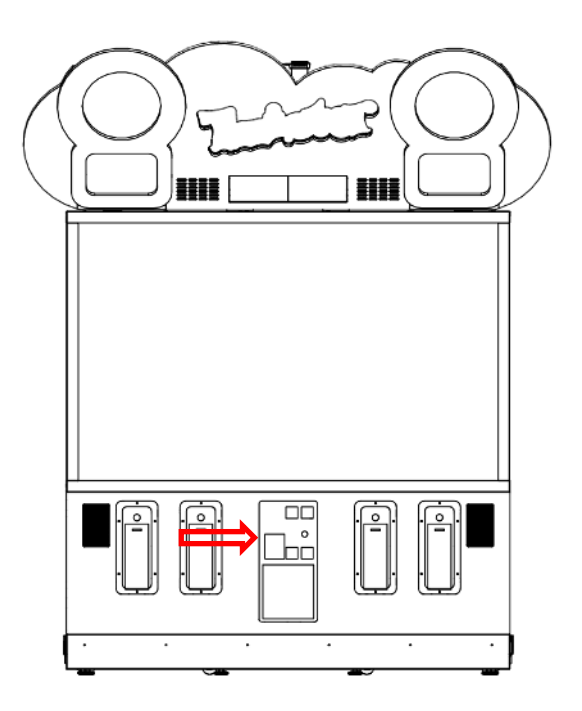

Navigate through the operator menu by using your keyboard's numerical pad keys "1","2" and "3".

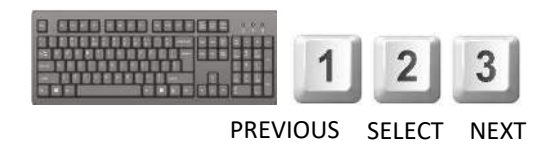

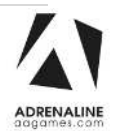

#### Twister Manual V2.0 Chapter 05 – Operator Menu

|                      | MALINE<br>mes.com          |
|----------------------|----------------------------|
| TWISTER              | REVISION<br>ID<br>FIRMWARE |
|                      |                            |
| SETTINGS PAYMENT OF  | PTIONS STATS               |
| Attract Audio Volume |                            |
| Game Audio Volume    |                            |
| Voice Attract Volume | - 4                        |
| Tickets value        | = 1 +                      |
| Minimum Tickets      | - 0 +                      |
| Redemption Mode      | ON OFF                     |
| Redemption Unit Name | 🕻 Tickets 🗦                |
| New Jersey Settings  | ON OFF                     |
| Bonus Value          | = 100 💠                    |
| CLEAR CRE            | EDITS                      |
|                      |                            |
|                      |                            |
|                      |                            |
|                      |                            |
|                      |                            |
| RESUME               | QUIT                       |
|                      |                            |

|               |                | MALINE<br>mes.com            |        |   |  |
|---------------|----------------|------------------------------|--------|---|--|
| ти            | VISTER         | RE <sup>1</sup><br>ID<br>FIR | /ISION |   |  |
| PREVIOUS      |                |                              |        |   |  |
| SETTINGS      | PAYME          | NT<br>NS                     | STATS  |   |  |
| Credits per g | jame           |                              | - 4    | + |  |
| Credits Shari | ing            | < o                          | FF     | > |  |
| Payment Typ   | pe d           | 🔇 Cre                        | dits   | > |  |
|               |                |                              |        |   |  |
|               |                |                              |        |   |  |
|               |                |                              |        |   |  |
| RESU          | IME DIAGNOSTIC | : TOOL                       | QUIT   |   |  |

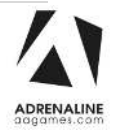

#### Twister Manual V2.0 Chapter 05 – Operator Menu

|                      |                | SETTINGS                                                                                                 |  |  |  |
|----------------------|----------------|----------------------------------------------------------------------------------------------------|--|--|--|
| <b>Operator Menu</b> | <u>Values</u>  | What It Does                                                                                             |  |  |  |
| Game Audio Volume    | 0-20           | Adjusts the in-game audio volume. "0" will mute the game.                                                |  |  |  |
| Voice Attract Volume | 0-20           | Adjusts the in-game voice volume. "0" will mute the voice                                                |  |  |  |
| Attract Audio Volume | 0-20           | Adjusts the volume of the voice attract loop. "0" will mute the voice                                    |  |  |  |
| Ticket Value         | 1-2            | Adjusts the value of physical tickets. Physical tickets are<br>either worth "1" ticket or "2" tickets.   |  |  |  |
| Minimum Tickets      | 0-20           | Adjusts the minimum number of tickets dispensed per play.                                                |  |  |  |
| Redemption Mode      | On/Off         | Adjusts the redemption availability                                                                      |  |  |  |
| Redemption Unit Name | Tickets/Coupon | Adjusts the in-game text accordingly                                                                     |  |  |  |
| New Jersey Settings  | On/Off         | If set to On, a message will be displayed if more than 40 credits are inserted.                          |  |  |  |
| Bonus Value          | 100-2000       | Maximum number of tickets that can be won when a player                                                  |  |  |  |
|                      |                | reaches the bonus wheel                                                                                  |  |  |  |
| PAYMENTS             |                |                                                                                                    |  |  |  |
| <b>Operator Menu</b> | <u>Values</u>  | What It Does                                                                                             |  |  |  |
| Credits Per Game     | 1-20           | Adjusts the number of credits required to play. "0" sets the unit in free play mode.                     |  |  |  |
| Credit Sharing       | On / Off       | Adjusts the credit sharing option between each player. (Off:<br>Sharing Disabled // On: Sharing Enabled) |  |  |  |
|                      | Crodit / Card  | <u>Il you llave Calu Readel's (ZA) please use OFF.</u>                                                   |  |  |  |
| rayment type         | Credit / Card  | "Card" - Card Reader. This will change the in-game text                                                  |  |  |  |
|                      |                | card – card Redder. This will change the in-game text                                                    |  |  |  |
|                      |                | accordingly.                                                                                             |  |  |  |
| Clear Credits        |                | Resets the Inserted credits to 0 if more than 40 credits are entered.                                    |  |  |  |
| Resume Game          |                | Exits the Operator Menu and returns to the game.                                                         |  |  |  |
| Quit Game            |                | Exits the game and returns to the Windows desktop.                                                       |  |  |  |

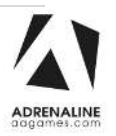

# **Chapter 06 – Service & Repair**

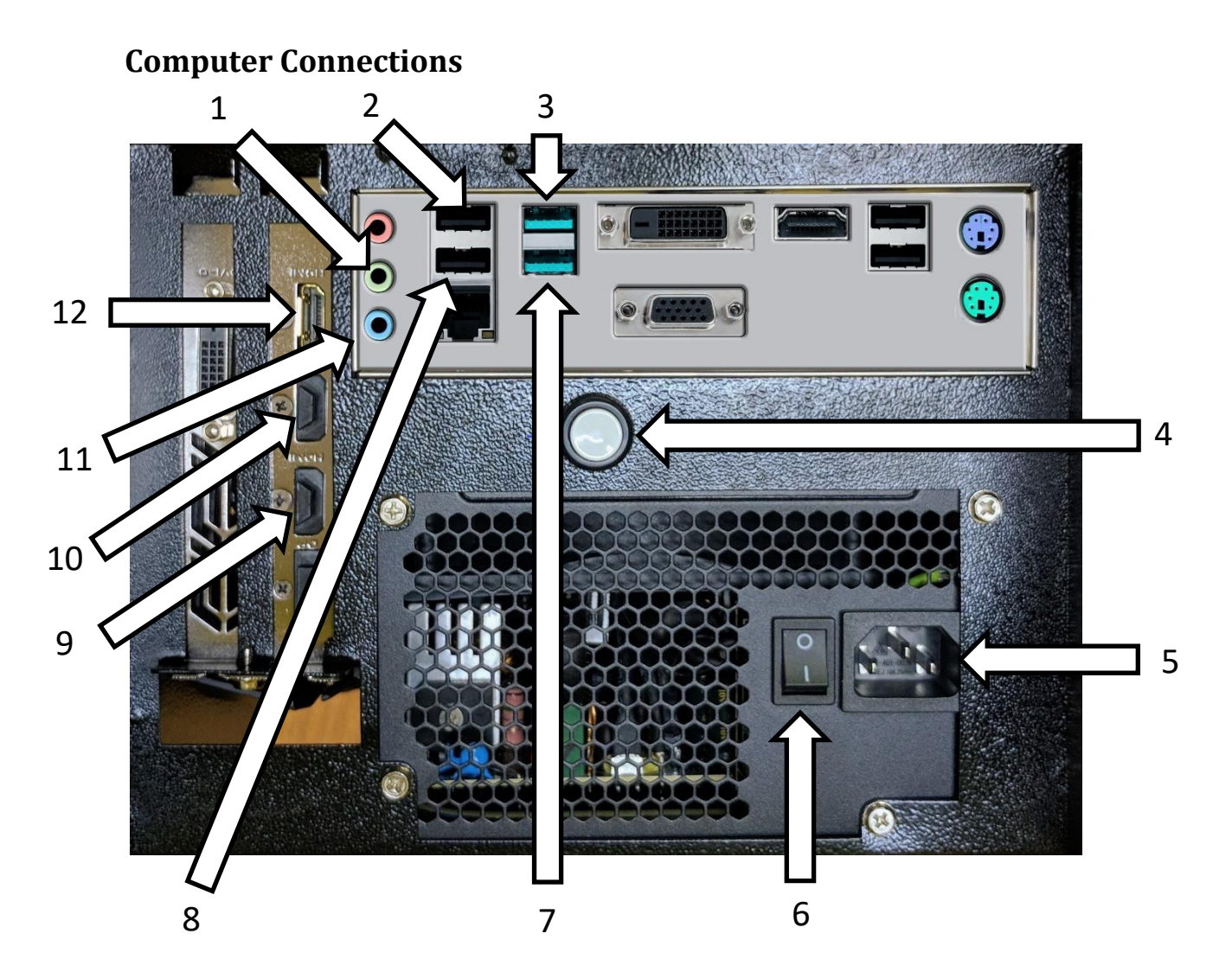

| <u>No</u> . | Description                                 |
|-------------|---------------------------------------------|
| 1           | Green Audio Jack 3.5 mm for Top Speakers    |
| 2           | USB Port to I/O Board                       |
| 3           | USB Port to USB Hub                         |
| 4           | Power Button                                |
| 5           | AC Inlet Power Supply                       |
| 6           | AC Power Switch                             |
| 7           | USB Port to RGB Controller                  |
| 8           | USB Port to Bus Master Board                |
| 9           | Display Port for Left Header                |
| 10          | HDMI Port for Right Header                  |
| 11          | Blue Audio Jack 3.5 mm for Cabinet Speakers |
| 12          | DVI Port for Cabinet Monitor                |

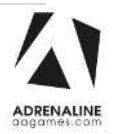

## Troubleshooting

### \* <u>NOTE: When requesting a warranty replacement, you will be asked to</u> give the unit's serial number from the back of the unit.

| Video Troubleshooting    |                                                                                                    |  |  |  |  |
|--------------------------|----------------------------------------------------------------------------------------------------|--|--|--|--|
|                          | There might have loose or faulty connections between the monitor and the computer. Make sure that both the DVI and HDMI cables are connected properly in the computer's video card and in the monitor connectors.                                       |  |  |  |  |
| No Picture or Display    | Verify that the computer is powered on.<br>The fan on the side of the computer case should be spinning as a reference                                                                                                    |  |  |  |  |
| FIODIEIII                | if it is not spinning press the Power Button on the front of the computer.                                                                                                    |  |  |  |  |
|                          |                                                                                                    |  |  |  |  |
| Audio Troubleshooti      | ng                                                                                                    |  |  |  |  |
| Low Volume / No<br>Sound | Increase the volume in the game by pressing the Operator Button and adjusting the volume options in the Operator Menu. You might also Quit the game to Windows desktop and increase the volume via the Speaker icon on the bottom right of your screen. |  |  |  |  |
|                          | Verify the wirings behind the speakers and the amplifiers.<br>Verify that the 1/8" audio jack is plugged in the computer's sound input jack<br>and that the other RCA's end are plugged in the sound amplifier.                                         |  |  |  |  |

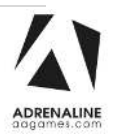

## **RGB Led Troubleshooting**

If the RGB LEDs are not working properly verify that the RGB LED Controller is connected on a valid COM Port.

Press the Operator Button and Quit/Exit the game to Windows Desktop.

Connect a USB mouse.

Right-click on the windows flag on the bottom left corner and select Device Manager.

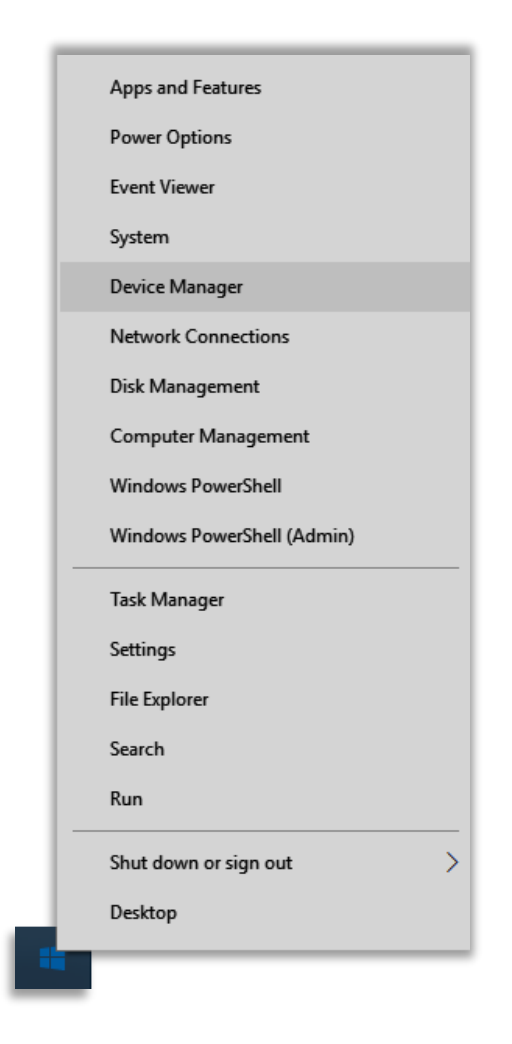

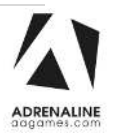

Expand the "Ports (COM & LPT)" line by clicking on the >.

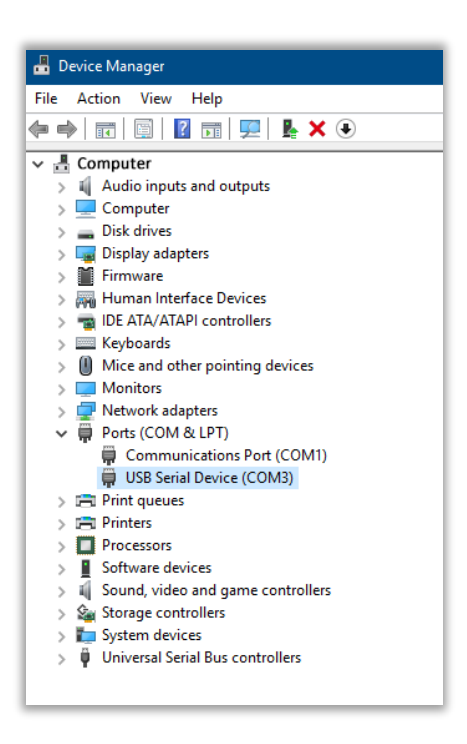

Verify that the "USB Serial Device" is set between COM2 to COM9.

If it's outside this range, double-click on it to open its properties. Select the "Port Settings" Tab. Click on "Advanced..."

| General Port Settings Driver Details Events   Bits per second: 9600 ~   Data bits: 8 ~   Parity: None ~   Stop bits: 1 ~   Flow control: None ~ |
|----------------------------------------------------------------------------------------------------|
| Bits per second: 9600<br>Data bits: 8<br>Parity: None<br>Stop bits: 1<br>Flow control: None<br>V                                                |
| Data bits:     8       Parity:     None       Stop bits:     1       Flow control:     None                                                     |
| Parity:     None     V       >     Stop bits:     1     V       >     Flow control:     None     V                                              |
| Stop bits: 1 V<br>Flow control: None V                                                                                                    |
| Flow control: None                                                                                                    |
|                                                                                                    |
| Advanced Restore Defaults                                                                                                    |
| >                                                                                                    |
| >                                                                                                    |
| >                                                                                                    |
|                                                                                                    |

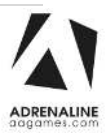

Click on the COM Port Number scrolling menu and select COM9. Click on OK. Click on OK again.

Close the Device Manager window and restart Windows.

| USB Serial Device (COI                                         | M3) Properties                                                                                                    |                                                  |            | × |           |      |                          |  |
|----------------------------------------------------------------|----------------------------------------------------------------------------------------------------|--------------------------------------------------|------------|---|-----------|------|--------------------------|--|
| Advanced Settings fo                                           | or COM3                                                                                                    |                                                  |            |   |           |      | ×                        |  |
| Use FIFO bu<br>Select lower<br>Select highe<br>Receive Buffer: | uffers (requires 16550<br>r settings to correct co<br>er settings for faster po<br>Low (1)                                                                                                    | compatible UA<br>innection proble<br>informance. | RT)<br>ms. | ļ | High (14) | (14) | OK<br>Cancel<br>Defaults |  |
| Transmit Buffer:                                               | Low (1)                                                                                                    |                                                  |            | ļ | High (16) | (16) |                          |  |
|                                                                | COM1 (in use)<br>COM2<br>COM4<br>COM5<br>COM6<br>COM7<br>COM8<br>COM9<br>COM10<br>COM11<br>COM12<br>COM13<br>COM14<br>COM15<br>COM15<br>COM15<br>COM16<br>COM15<br>COM16<br>COM16<br>COM12<br>COM12<br>COM20<br>COM20<br>COM20<br>COM22<br>COM22<br>C | OK                                               | Cancel     |   |           |      |                          |  |

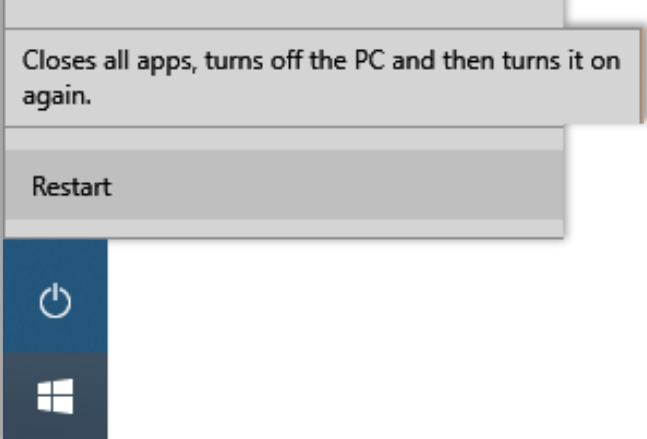

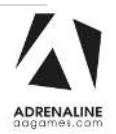

### **Wireless Internet Configuration**

Your network can be configured via Ethernet cable or Wireless.

If you have an Ethernet cable available to be plugged in, insert it into the motherboard LAN RJ45 connector.

If not, here's how to configure your wireless network with your own existing Wi-Fi network.

-Start the unit.

-There will be Adrenaline Amusements wallpaper with a 150 second delay before the attract mode shows up. It gives enough time for a wireless network to connect. (*This delay will be present on each reboot if you don't connect your unit to the Internet*) \*.

-Open the service door and press the Operator button.

-Choose Exit/Quit to Windows.

-Connect the provided USB hub and into it the USB keyboard and mouse.

- Open Connect to a Network by clicking the network icon (📶) in the lower right corner of the screen.

-In the list of networks, click the network you want to connect to and click connect.

-Enter your security key.

-Once connected, double-click the "GameLauncher" shortcut on the desktop.

Having your unit connected to the Internet includes free software live update!

\*If you do not connect your unit to the Internet, you can double-click the "Disable\_Network" shortcut on the Windows desktop to bypass the 150seconds Internet lookup delay.

### **Operator Settings keeps resetting**

Operator Settings keeps resetting back to default values after powering off the breakers.

The Windows & SSD Device write cache needs to be disabled:

-Exit the game to Windows.

- -Press on Start
- -Right click on My Computer
- -Choose Properties
- -Click on Device Manager
- -Expand Disk Drives

-Double click the SSD Hard Drive 60Gb or 120Gb Device (<u>Not the USB drive</u> if there is one) -Go to Policies

-Remove the check in front of "Enable Write caching on the device" as seen below, press OK and then YES to reboot the computer. If it doesn't ask to reboot the computer you need to do it by pressing Start, Restart.

| Write-caching policy                                                                                                   |                                                                                                    |
|----------------------------------------------------------------------------------------------------|----------------------------------------------------------------------------------------------------|
| Enable write caching on the d<br>Improves system performance<br>device, but a power outage or<br>loss or corruption.   | evice<br>by enabling write caching on the<br>equipment failure might result in data                                               |
| Turn off Windows write-ca<br>To prevent data loss, do n<br>device has a separate pow<br>flush its buffer in case of po | iche buffer flushing on the device<br>ot select this check box unless the<br>er supply that allows the device to<br>over failure. |
| More information about write-cach                                                                                      | ing settings                                                                                                    |
|                                                                                                    |                                                                                                    |
|                                                                                                    |                                                                                                    |
|                                                                                                    |                                                                                                    |
|                                                                                                    |                                                                                                    |
|                                                                                                    |                                                                                                    |

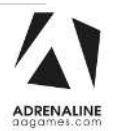

### Computer not powering at boot

If your computer is not powering on by itself at boot, you'll need to verify the Bios Setting.

-Power off the computer. -Plug a USB keyboard and a USB mouse.

-Press the power button on the computer. Press and hold F12 on the keyboard until you see the Bios screen.

Using the arrow keys, navigate to the Security tab Select Secure Boot, and make sure that it's enabled

| Aptio Setup Utili<br>Main Advanced Security Boot   | ty – Copyright (C<br>Exit    |
|----------------------------------------------------|------------------------------|
| Supervisor Password:<br>User Password:             | Not Installe<br>Not Installe |
| Change Supervisor Password<br>Change User Password |                              |
| Password Login control                             | [Setup]                      |
| Flash Write Protection                             | [Disabled]                   |
| Secure Boot                                        | [Disabled]                   |

—— Secure Boot Control — <mark>Enabled</mark> Disabled

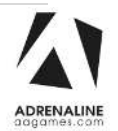

# **Chapter 07 - Parts**

## Wood Module

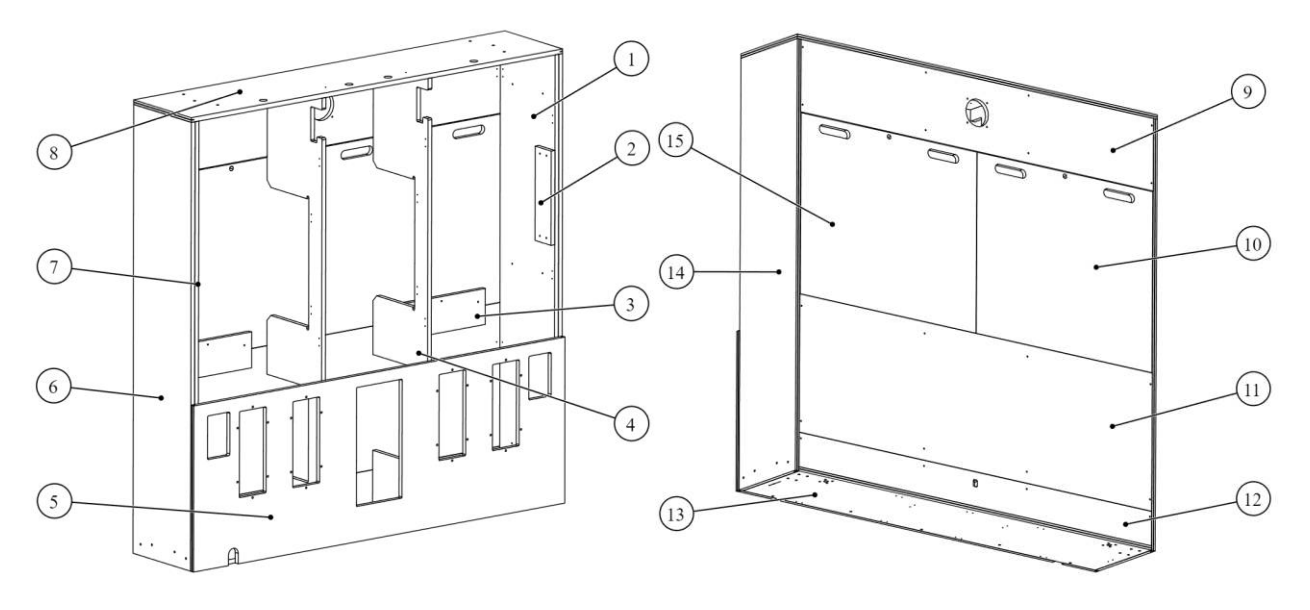

| #  | Part Description              | Part #         |
|----|-------------------------------|----------------|
| 1  | Inner Right-Side Panel        | TWI-02-0005-09 |
| 2  | Inner Cabinet Monitor Support | TWI-02-0005-15 |
| 3  | Access Doors Lower Bumpers    | TWI-02-0005-12 |
| 4  | Inner Vertical Structure      | TWI-02-0005-08 |
| 5  | Front Doors                   | TWI-02-0005-03 |
| 6  | Outer Left-Side Panel         | TWI-02-0005-11 |
| 7  | Inner Left-Side Panel         | TWI-02-0005-16 |
| 8  | Cabinet Top                   | TWI-02-0005-04 |
| 9  | Upper Back Panel              | TWI-02-0005-07 |
| 10 | Left Access Door              | TWI-02-0005-06 |
| 11 | Cabinet Back                  | TWI-02-0005-05 |
| 12 | Lower Back Panel              | TWI-02-0005-02 |
| 13 | Cabinet Floor                 | TWI-02-0005-01 |
| 14 | Outer Right-Side Panel        | TWI-02-0005-10 |
| 15 | Right Access Door             | TWI-02-0005-13 |

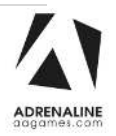

## Game Wall Assembly

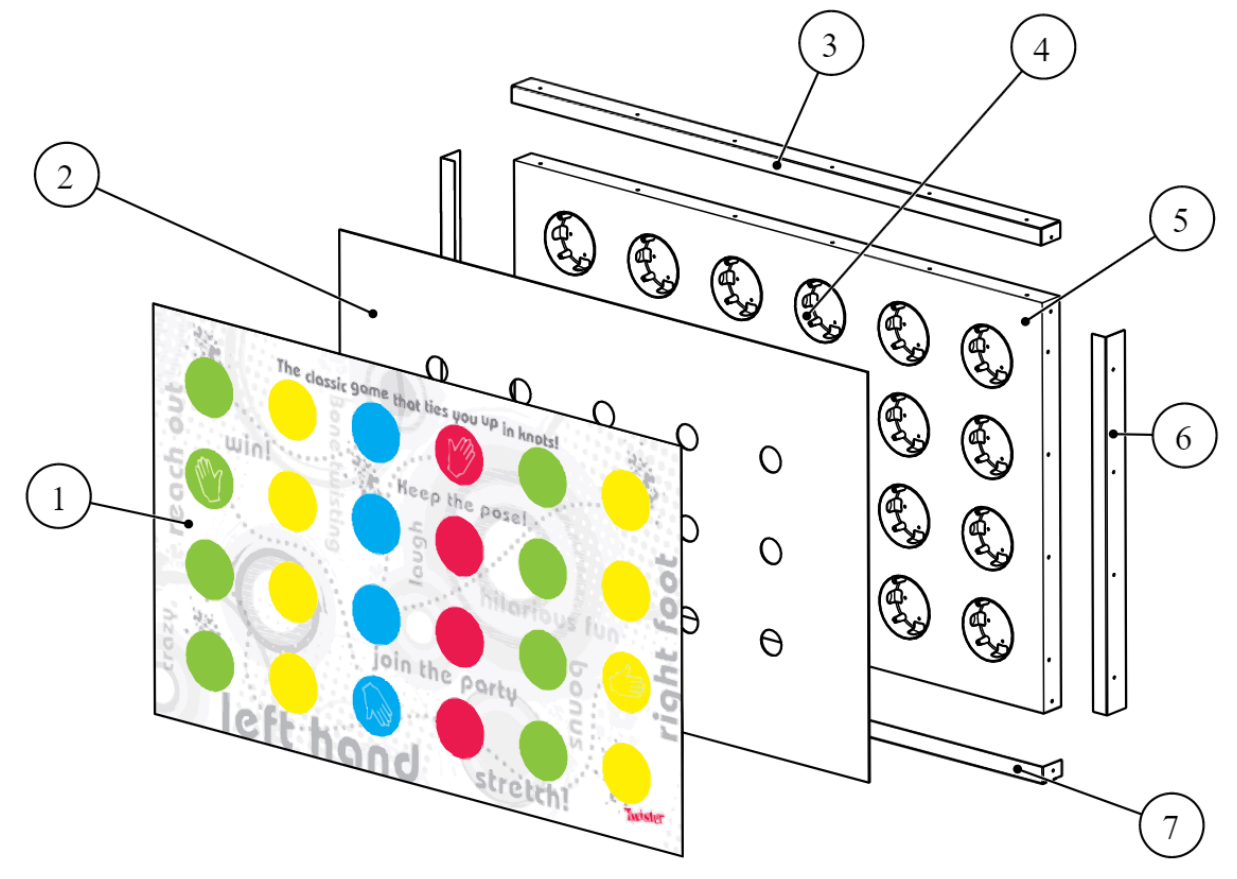

| Ref | Part Description              | Part #      |
|-----|-------------------------------|-------------|
| 1   | Printed Sticker for Game Wall | TWI-07-0004 |
| 2   | Wall Panel No Print PETG 3/16 | TWI-07-0003 |
| 3   | Game Wall Top Bracket         | TWI-07-0041 |
| 4   | Light Support                 | TWI-07-0005 |
| 5   | Game Wall Wood Panel          | TWI-02-0002 |
| 6   | Game Wall Side Bracket        | TWI-07-0042 |
| 7   | Game Wall Bottom Bracket      | TWI-07-0048 |

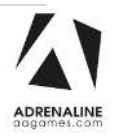

## Game Floor Assembly

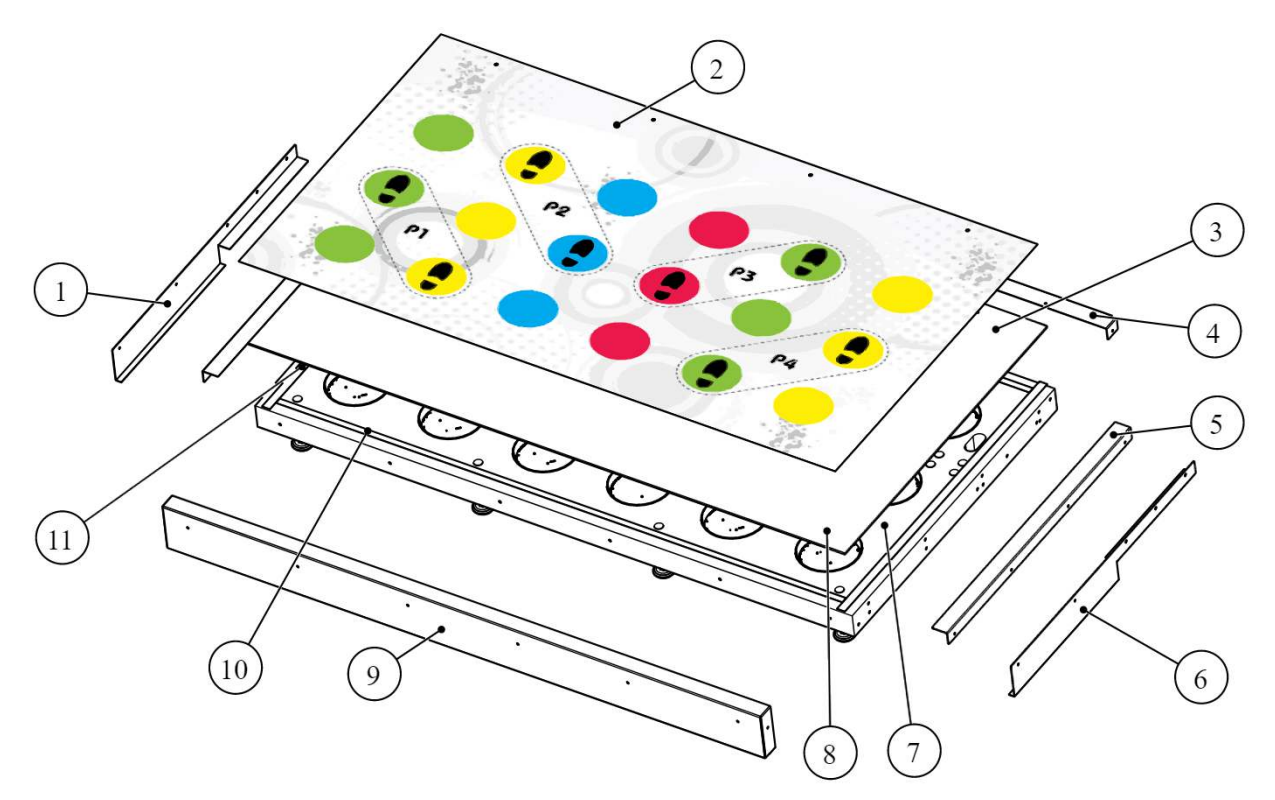

| Ref | Part Description               | Part #      |
|-----|--------------------------------|-------------|
| 1   | Game Floor Left Side Bracket   | TWI-01-0019 |
| 2   | Printed Sticker for Game Floor | TWI-07-0002 |
| 3   | Floor Panel No Print PETG 3/16 | TWI-07-0001 |
| 4   | Game Floor Back Bracket        | TWI-01-0008 |
| 5   | Game Floor Inner Side Bracket  | TWI-01-0001 |
| 6   | Game Floor Right Side Bracket  | TWI-01-0009 |
| 7   | Game Floor Wood Panel          | TWI-02-0001 |
| 8   | Light Support                  | TWI-07-0005 |
| 9   | Game Floor Front Bracket       | TWI-01-0003 |
| 10  | Game Floor Front and Back Seal | TWI-07-0031 |
| 11  | Game Floor Left and Right Seal | TWI-07-0030 |

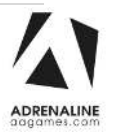

## Light Assembly

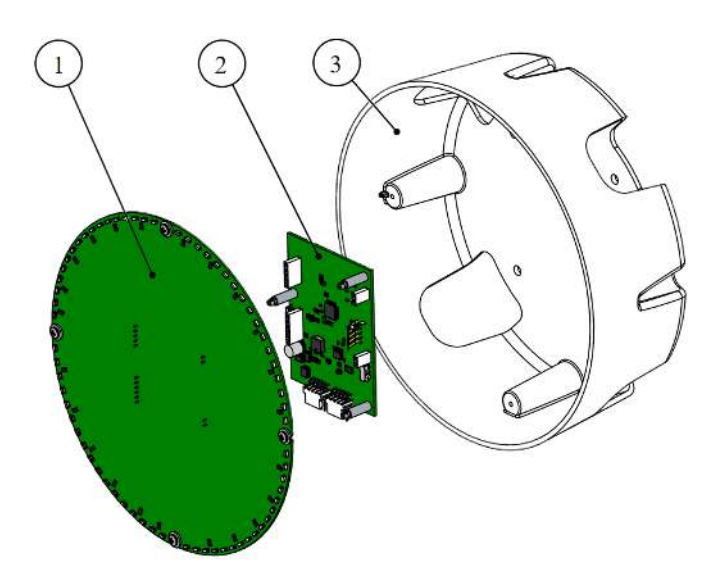

| Ref | Part Description                          | Part #           |
|-----|-------------------------------------------|------------------|
| 1   | Programmed Capsense MCU Board for Twister | AAG-04-0020-PROG |
| 2   | Capsense Antenna Board for Twister        | AAG-04-0021      |
| 3   | Light Support                             | TWI-07-0005      |

## **Cabinet Brackets**

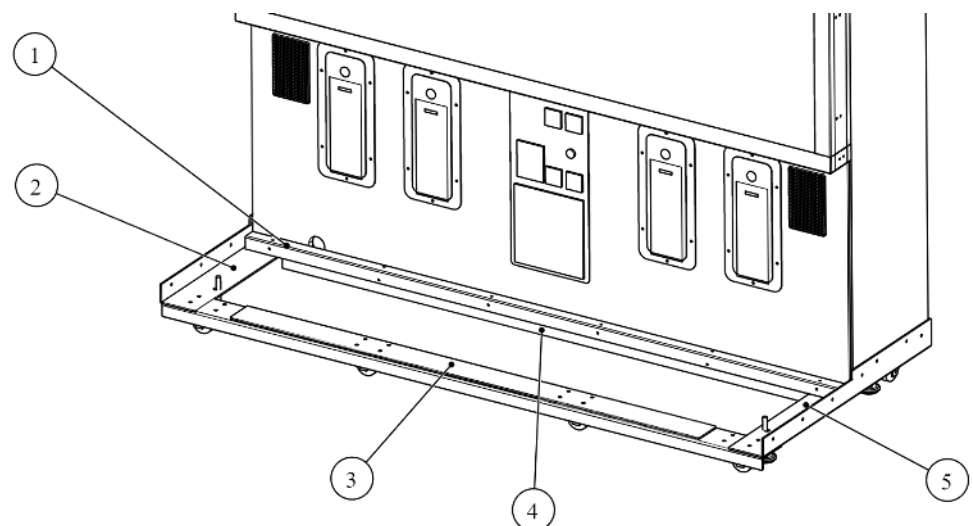

| Ref | Part Description            | Part #      |
|-----|-----------------------------|-------------|
| 1   | Floor Light Cover           | TWI-07-0044 |
| 2   | Left Floor Side Bracket     | TWI-01-0006 |
| 3   | Front Bottom Module Bracket | TW-01-0007  |
| 4   | Bottom Module Bracket       | TWI-01-0010 |
| 5   | Right Floor Side Bracket    | TWI-01-0005 |

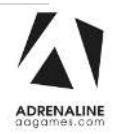

## **Computer & Electronics**

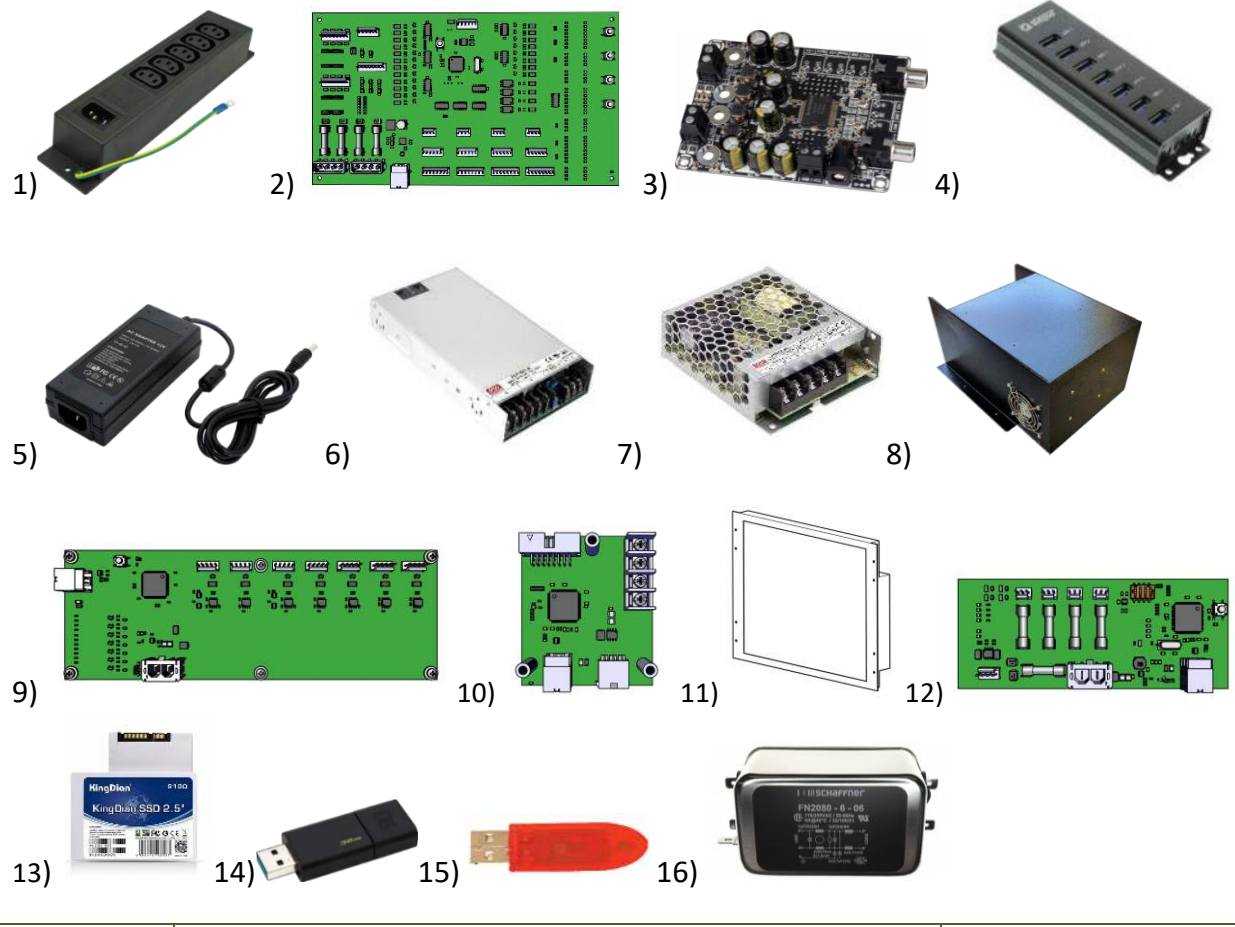

| Ref | Part Description                                               | Part Number          |
|-----|----------------------------------------------------------------|----------------------|
| 1   | Power Bar 5 positions                                          | INV-05-1242          |
| 2   | I/O Board, 4 Players, 4 Motor Control, Version 5.0 for Twister | ADR-04-1003-TWI      |
| 3   | 2X15 Watt Class D Audio Amplifier Board                        | INV-14-0005          |
| 4   | 7-Port USB, 3.0 Hub, Type A Female USB                         | AAG-11-0011          |
| 5   | Switching Power Supply, 12 V, 5A, 2.1mm x 5.5mm Plug           | INV-14-0006          |
| 6   | Switching Power Supply 12V, 500W                               | AAG-13-0016          |
| 7   | Switching Power Supply 5V 50W                                  | AAG-13-0017          |
| 8   | PC Box for Twister with Motherboard H310                       | ADR-11-1021-TWI      |
| 9   | 485 BUS Master Board                                           | AAG-04-0032          |
| 10  | RGB LED Matrix Panel Controller Board for Twister              | AAG-04-0027          |
| 11  | Monitor 17" VGA + DVI, With Glass                              | SF-10-0001           |
| 12  | RGB Led Controller Board Assembly 12V-24V W/Output             | AAG-04-0015          |
| 13  | Hard Drive for Twister for H310                                | INV-11-1027-TWI-H310 |
| 14  | Restore USB Key Twister with Fujitsu H310                      | ADR-11-2014-TWI-H310 |
| 15  | Red Dongle                                                     | INV-11-1002          |
| 16  | Filter Multi-Stage, 6A, Candy Crush Ticket                     | ADR-817-1321-ND      |

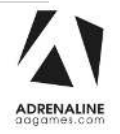

Twister Manual V2.0 Chapter 07 – Parts

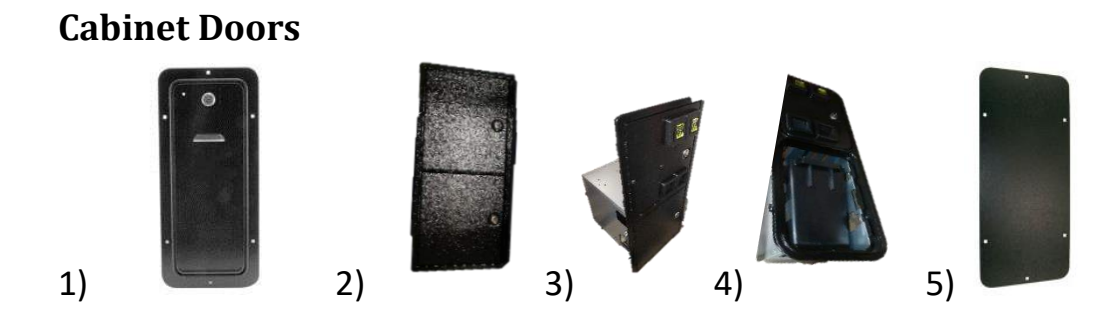

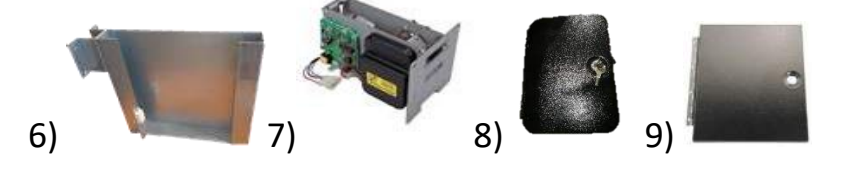

| Ref | Part Description                                                                          | Part Number        |
|-----|-------------------------------------------------------------------------------------------|--------------------|
| 1   | Ticket Dispenser Door Including LEDs, Without Dispenser                                   | ADR-40-0540-00KA   |
| 2   | Door and Frame Assembly with Blank Upper and Bottom Door                                  | ADR-40-0745-20KA   |
| 3   | Door Assembly With 2 Upper Mech Holder,<br>1 Validator Cut Out, Blank Bottom Door         | ADR-40-3000-06LKA  |
| 4   | Door Assembly with One Upper Mech Holder, Round Corner,<br>Universal Logo, NO Bottom Door | ADR-40-0512-06NMKA |
| 5   | Metal Plate for Ticket Door                                                               | SHT-01-0070        |
| 6   | Ticket Bin with Level Sensor Switch                                                       | ADR-42-1015-00     |
| 7   | Ticket Dispenser D-TYPE                                                                   | ADR-TD-0001        |
| 8   | Round Corner Blank Door Only                                                              | ADR-42-3145-100    |
| 9   | Blank Door Black, No Lock                                                                 | ADR-42-3607-90     |

## **Other Cabinet Parts**

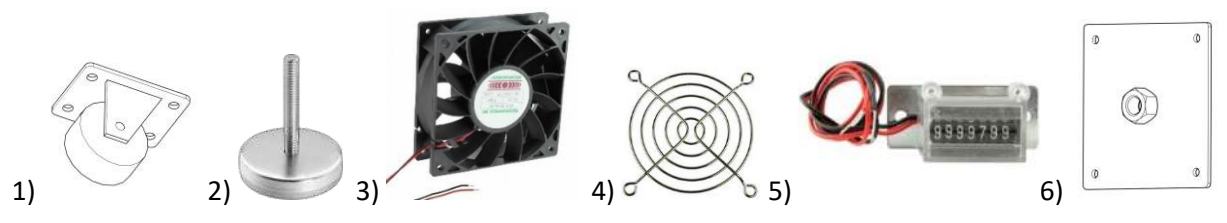

| Ref | Part Description                                      | Part #               |
|-----|-------------------------------------------------------|----------------------|
| 1   | General Duty Rubber Caster, 2-1/2"                    | INV-F25083           |
| 2   | Leg Leveler 1/2"-13 x 4" Thread, 2-3/8" Base Diameter | INV-62805K-39        |
| 3   | Kit for Fan 138CFM With Harness, 120mm                | ADR-FAN-120MM-02-KIT |
| 4   | Grill 120mm                                           | ADR-GRILLE-120MM     |
| 5   | Meter, 12V, 7 Digit with Bracket                      | ADR-42-08012-072     |
| 6   | Leg Support 1/2-13 For Twister                        | TWI-01-0060          |

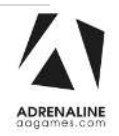

## Header Assembly

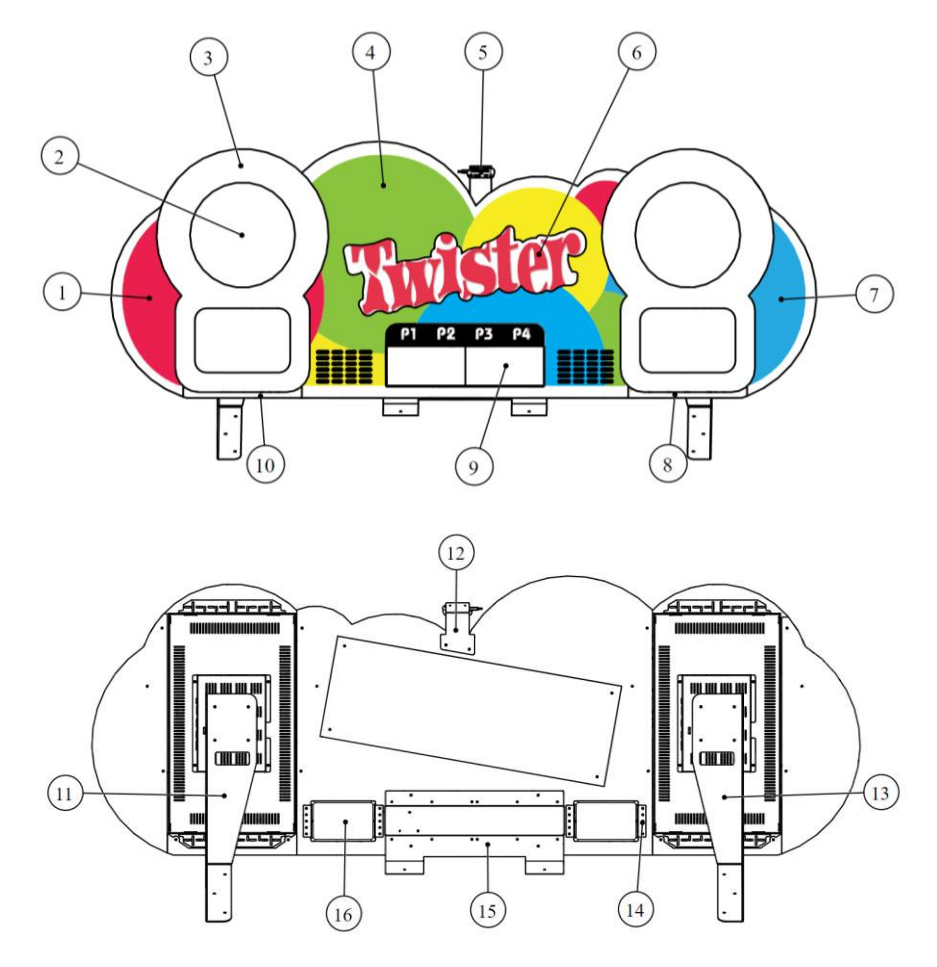

| Ref | Part Description                                   | Part Number      |
|-----|----------------------------------------------------|------------------|
| 1   | Top Left Header White Printed PVC 3/4              | TWI-07-0008      |
| 2   | 28" Monitor GF28H24W12                             | AAG-10-0003      |
| 3   | Screen Cover Left and Right, White Printed PVC 3/4 | TWI-07-0007      |
| 4   | Top Center Header White Printed PVC 3/4            | TWI-07-0006      |
| 5   | Intel Depth Programmed Camera                      | BLX-10-0001-PROG |
| 6   | Twister Illuminated Header                         | TWI-07-0020      |
| 7   | Top Right Header White Printed PVC 3/4             | TWI-07-0009      |
| 8   | Right Header Below Screen White Printed PVC 3/4    | TWI-07-0019      |
| 9   | Display Module, 64x32'', RGB LED - 4mm pitch       | AAG-14-0004      |
| 10  | Left Header Below Screen White Printed PVC 3/4     | TWI-07-0018      |
| 11  | Right Header Bracket                               | TWI-01-0024      |
| 12  | Top Camera Bracket                                 | TWI-01-0026      |
| 13  | Left Header Bracket                                | TWI-01-0025      |
| 14  | Speaker Bracket                                    | BLX-01-2033      |
| 15  | LED Matrix Bracket                                 | TWI-01-0031      |
| 16  | Speaker 4"                                         | ADR-50-9986-00   |

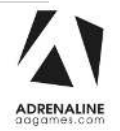

## Cabling

| Part Description                                                       | Part Number      |
|------------------------------------------------------------------------|------------------|
| Splitter Cable Barrel Connector, 2.1mm Female to 2 x 2.1mm Male, 300mm | TF-05-1223       |
| Harness for PSU Power, Blox Breaker                                    | BLX-03-0014      |
| INV-PW-100-06                                                          | INV-PW-100-06    |
| Power Cord IEC-C14 to IEC-C7, 18AWG, 3'                                | INV-PW-117-03    |
| Cable Power Splitter, C14 to 2x C13, 2'                                | INV-PW-200B-02   |
| Harness for Cabinet Fan, 5V-12V                                        | FT-03-4050       |
| HDMI Cable, 8'                                                         | INV-HDMI-140-08K |
| HDMI Male to HDMI Female High Speed with Ethernet Cable -              |                  |
| CL3/FT4                                                                | INV-HDMI-141-03  |
| 3ft USB 3.1 Type-C Right/Left Angle Male Cable to A Straight Male -    |                  |
| 10G 3A - Black                                                         | INV-USB-380-03   |
| 6ft DisplayPort Male to HDMI Male Cable with Audio,                    |                  |
| 4K*2K 30Hz, 28AWG CL3/FT4 - Black                                      | INV-DP-HDMI-06K  |
| Molded Audio Cable, 3.5mm Male To 2x RCA Male, 6'                      | INV-35MM-RCAE-06 |
| Right Angle Barrel Power Cable, 2.5mm, Jack to Plug, 3'                | ADR-CP-2218-ND   |

## Wiring Harnesses

| Part Description                               | Part Number    |
|------------------------------------------------|----------------|
| Harness PSU12/24 to CTRL Led RGB               | AAG-03-0038    |
| Harness speaker 2-channel 19" & 45"            | AAG-03-0053-01 |
| Audio amplifier 4-wires 61"                    | AAG-03-0054-01 |
| Twister RS485 link wall side                   | AAG-03-0055-01 |
| Twister RS485 link floor side                  | AAG-03-0056-01 |
| Twister Led Matrix Power cable                 | AAG-03-0057-01 |
| Twister RS485 tile cable                       | AAG-03-0058-01 |
| Twister PSU to Led Matrix                      | AAG-03-0059-01 |
| Fork to 1878Mils QC Rcpt, 1-wire 22AWG         | AAG-03-0060-01 |
| Dual PWR plug 2.5mmx5.5mm to fork 73inch 185cm | AAG-03-0063-01 |
| Twister Bus Master to Floor Connection         | AAG-03-0064-01 |
| PWR Plug 2.5mmx5.5mm TO FORK 73inch 185cm      | AAG-03-0065-01 |
| PWR Jack 2.1mmx5.5mm TO FORK 72inch 183cm      | AAG-03-0066-01 |

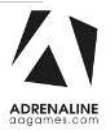

## Hardware Kit

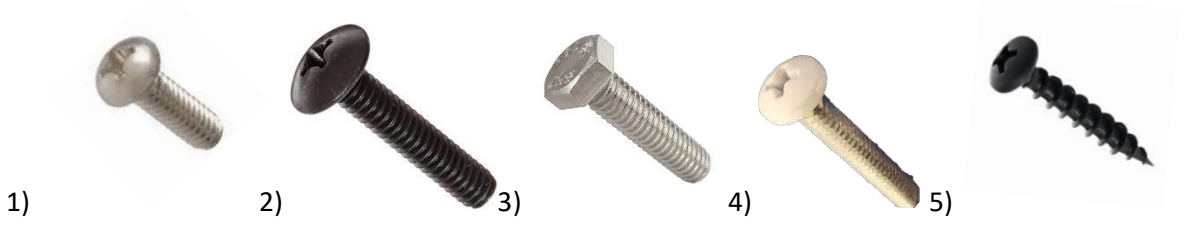

| Ref | Part Description                                        | Part Number           | Qty |
|-----|---------------------------------------------------------|-----------------------|-----|
| 1   | Pan Philips Machine Screws Zinc M4 x 10 mm              | MS-PP-ZS-M4-0.4x10MM  | 8   |
| 2   | Pan Head Machine Screw, Phillips, Black, 10-24 x 1-1/4" | MS-PP-BS-10-24X1-1/4  | 6   |
| 3   | Hex Head Screw, Zinc, Grade 5, 1/4-20 x 3/4"            | HS-HH-Z-1/4-20X3/4    | 6   |
| 4   | Pan Phillips White Head M/S Zinc 10/24 X 1 1/4          | MS-PP-WHS-10-24X1-1/4 | 10  |
| 5   | Round head particle screws #8 x 3/4                     | PS-PP-BS-N08X3/4      | 2   |

### LEDs

## 

| Ref | Part Description                                      | Part Number  |
|-----|-------------------------------------------------------|--------------|
| 1   | LEDs for Top Header, Crazy Tower and Mega Crazy Tower | MCZT-14-1001 |

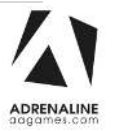

# **Chapter 08 – Diagrams & Schematics**

I/O Board ADR-04-1003-RL

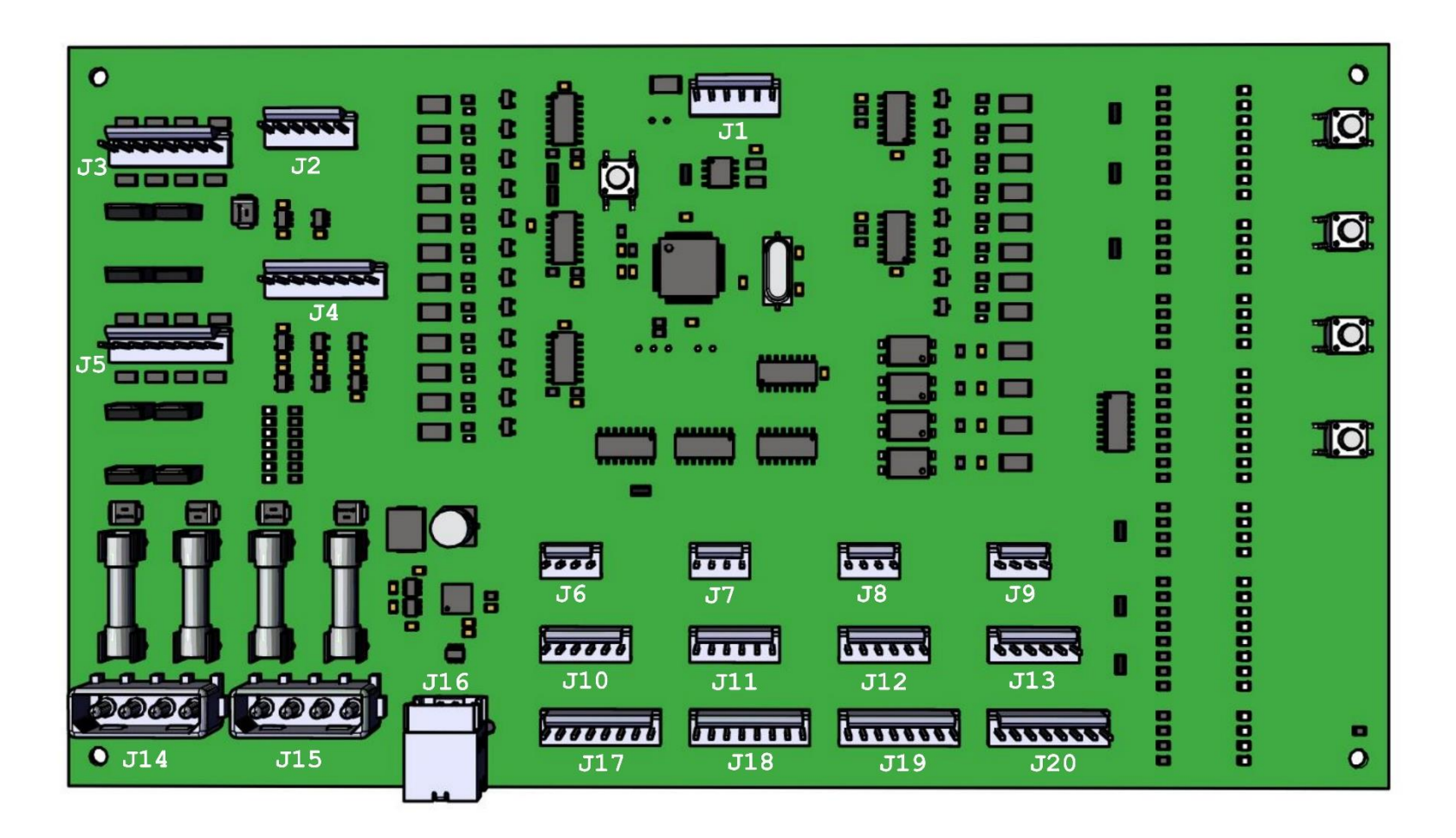

#### Twister Manual V2.0 Chapter 08 – Diagrams & Schematics

## I/O Board Connections

| <u>J1</u>         | <u>J2</u>        | <u>13</u>        | <u>J4</u>      |
|-------------------|------------------|------------------|----------------|
| 1. (Red) OPERATOR |                  |                  |                |
| 2. Not Connected  |                  |                  |                |
| 3. Not Connected  |                  |                  |                |
| 4. Not Connected  |                  |                  |                |
| 5. (Black) GND    |                  |                  |                |
| 6. Not Connected  |                  |                  |                |
|                   |                  |                  |                |
|                   |                  |                  |                |
| <u>J5</u>         | <u>J6</u>        | <u>J7</u>        | <u>18</u>      |
|                   | 1. (White) 12V   | 1. (White) 12V   | 1. (White) 12V |
|                   | 2. (Red) OUT     | 2. (Red) OUT     | 2. (Red) OUT   |
|                   | 3. (Black) OPTO1 | 3 (Black) OPTO2  | 3 (Black)      |
|                   | 4. (Green) GND   |                  |                |
|                   |                  | 4. (Green) GND   |                |
|                   |                  |                  | 4. (Green) GND |
|                   |                  |                  |                |
| <u>19</u>         | <u>J10</u>       | <u>J11</u>       | <u>J12</u>     |
| 1. (White) 12V    |                  |                  |                |
| 2. (Red) OUT      |                  |                  |                |
| 3. (Black) OPTO4  |                  |                  |                |
| 4 (Green) GND     |                  |                  |                |
|                   |                  |                  |                |
| 112               | 11.4             | 14.5             | 110            |
| <u></u>           | <u></u>          | <u>J15</u>       | JID<br>JID     |
|                   |                  | 1. (White)       | USB Port       |
|                   |                  | 2. (Penow)       |                |
|                   |                  | 3. (BldCK)       |                |
|                   |                  | 4. (Red)         |                |
|                   |                  |                  |                |
|                   |                  |                  |                |
|                   |                  |                  |                |
| <u>J17</u>        | <u>J18</u>       | <u>J19</u>       | <u>J20</u>     |
| 1. Not Connected  | 1. (White) 12V   | 1. Not Connected |                |
| 2. Not Connected  | 2. (Black) GND   | 2. Not Connected |                |
| 3. (Red) IN1      | 3. (Red) IN1     | 3. (Yellow) IN1  |                |
| 4. Not Connected  | 4. Not Connected | 4. Not Connected |                |
| 5. (Black) GND    | 5. (Blue) GND    | 5. Not Connected |                |
| 6. Not Connected  | 6. (Brown) OUT1  | 6. Not Connected |                |
| 7. Not Connected  | 7. (Orange) OUT2 | 7. Not Connected |                |
| 8. (Green) 12V    | 8. (Green) 12V   | 8. Not Connected |                |
|                   |                  |                  |                |

### **Speakers Wiring Colors**

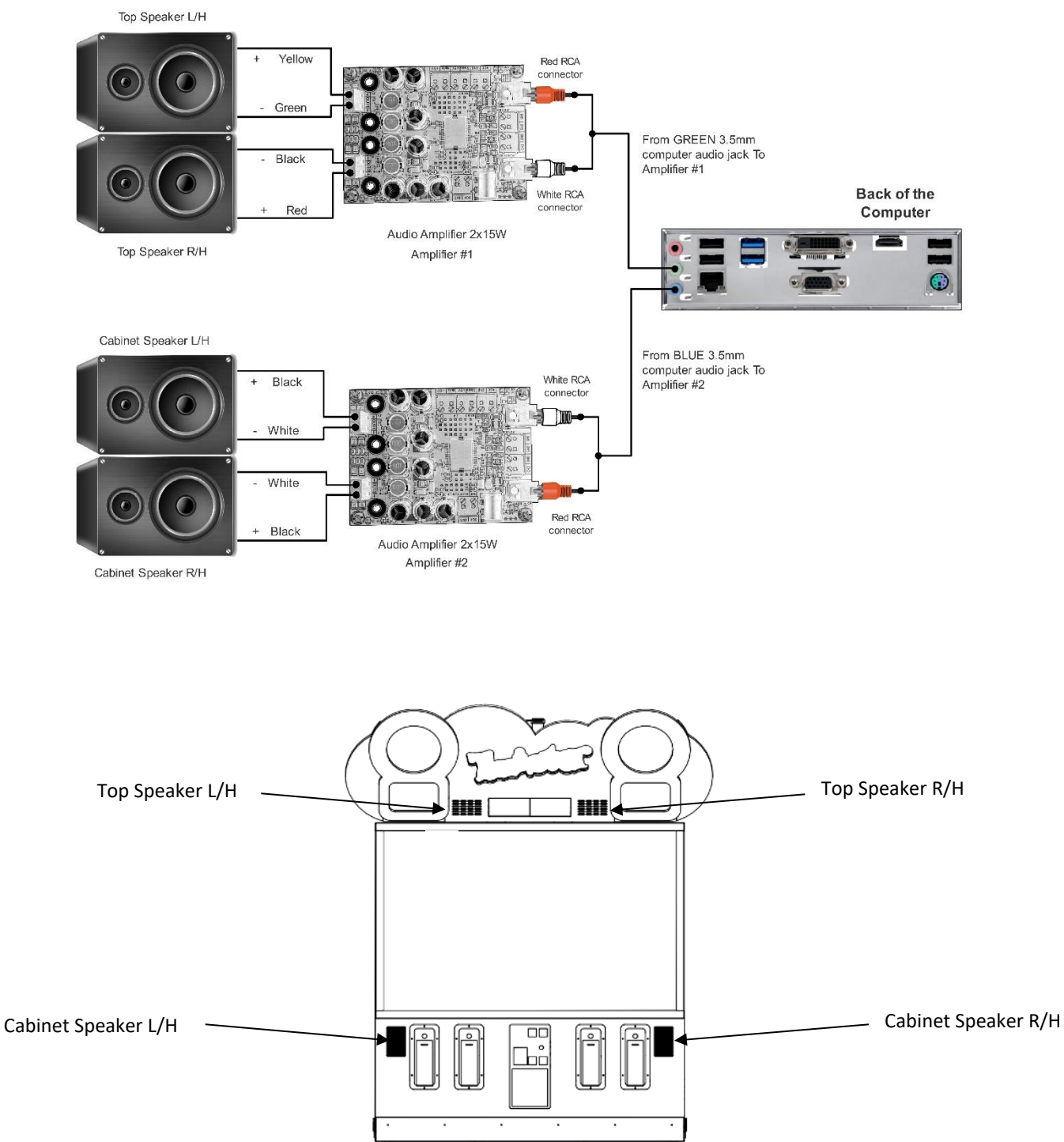

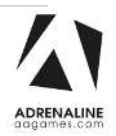

#### Twister Manual V2.0 Chapter 08 – Diagrams & Schematics

#### **Power Distribution Schematics**

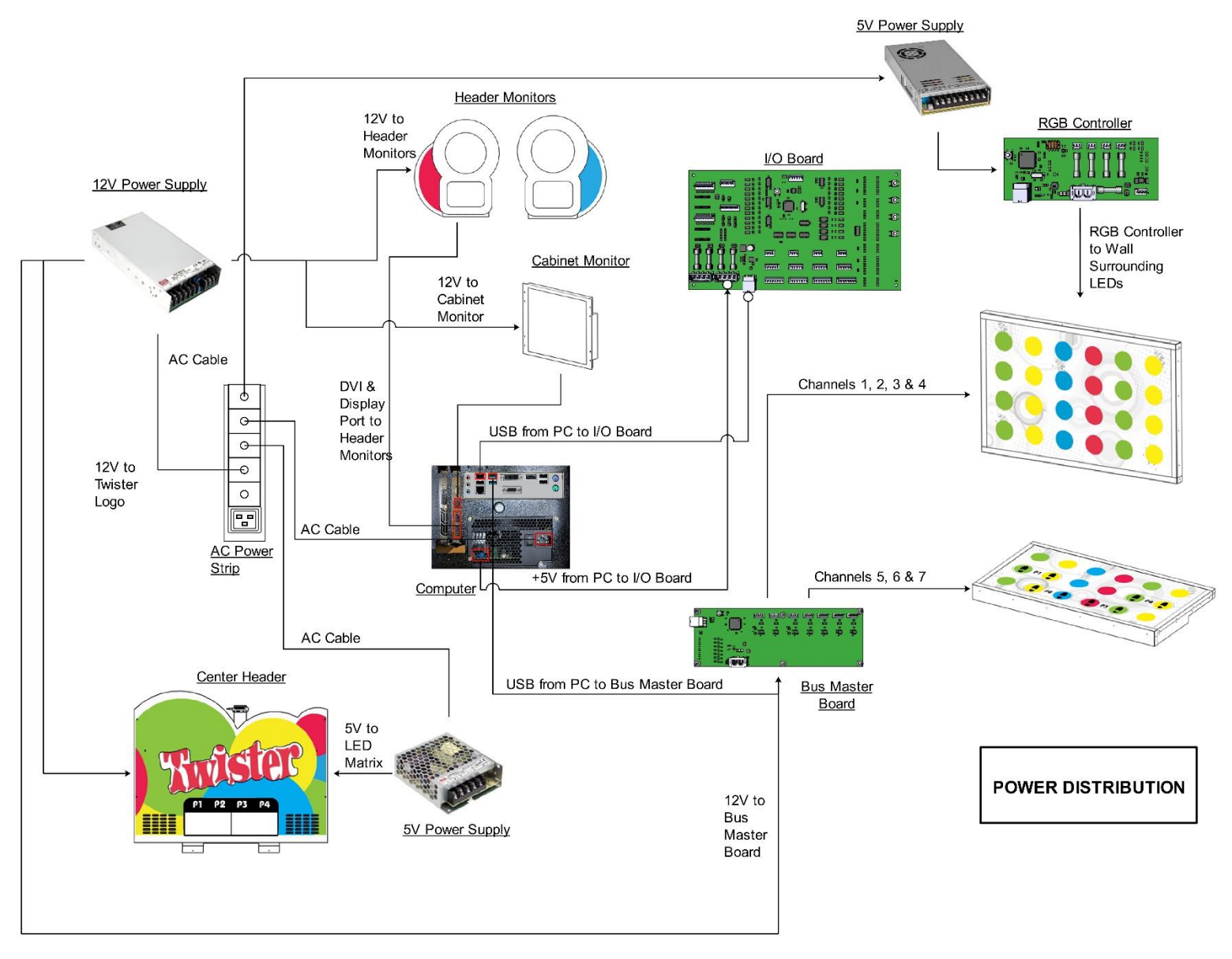

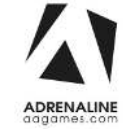

#### **Tray Assembly Schematics**

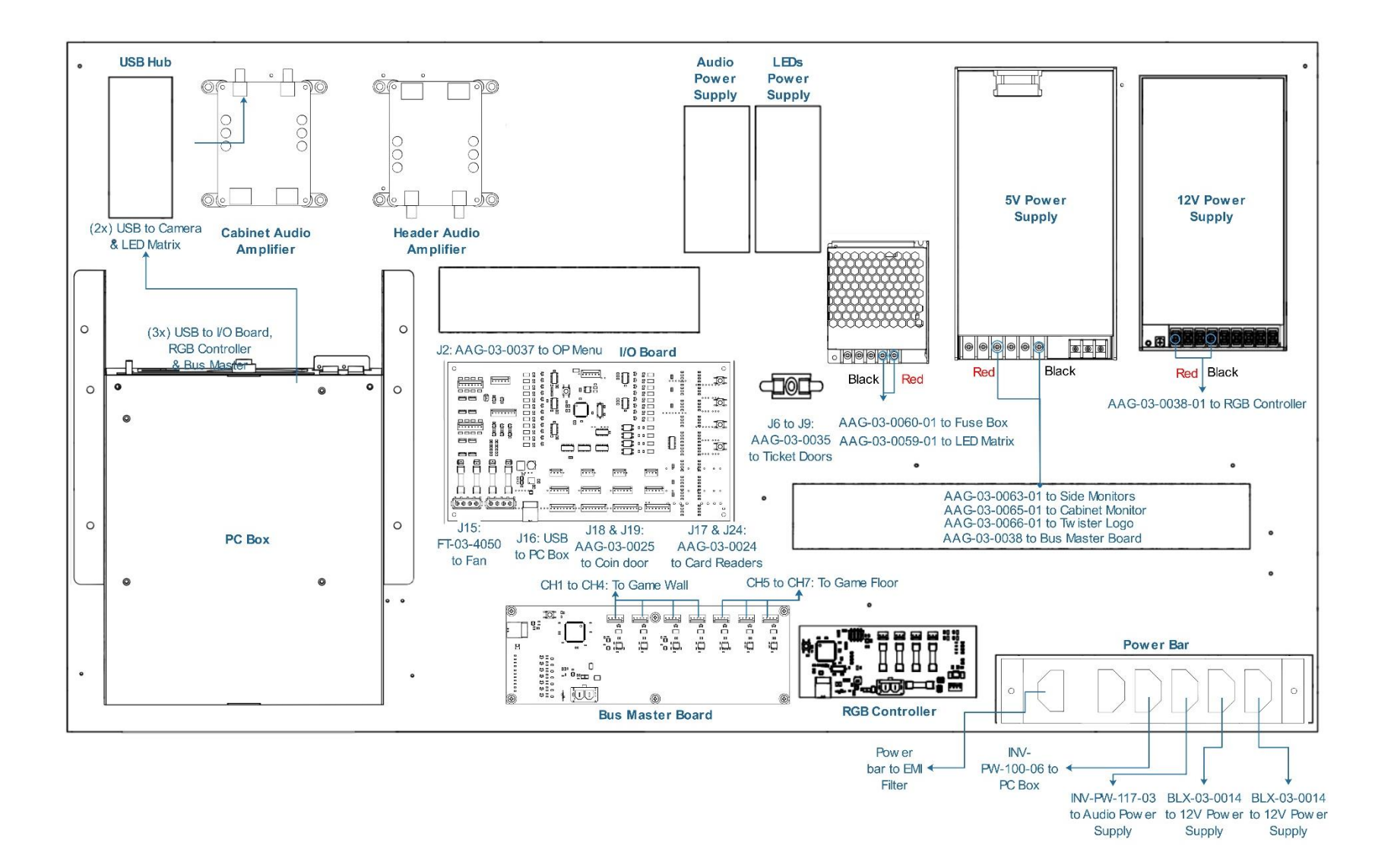

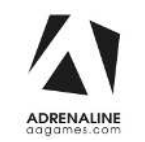

#### Twister Manual V2.0 Chapter 09 – Software Recovery

# **Chapter 09 – Software Recovery**

If your unit software needs to be restored, please follow those instructions.

- Connect a USB keyboard to the motherboard.
- Connect the provided USB Recovery flash disk is in a **<u>Black</u>** USB port.
- Power on the unit and press F11 on the keyboard to display the boot menu.
- Choose the UEFI: USB device ~16GB

The process takes 25-30 minutes, and the unit will reboot back in the game at the end. The Wireless credentials will need to be re-entered and Operator settings will be back at the default ones.

# **Chapter 10 – Card Reader**

Configure your Operator settings as seen in Chapter 5 - Operator Menu.

#### **Embed System**

If you are using an Embed system, you need to connect your harnesses to Adrenaline Amusements I/O board & harnesses. You should refer to the Embed instructions manual for wiring pin-out.

The typical Embed settings are *Standard* except:

-Ticket Mech Type: Dumb DC

-Drive Polarity: Positive

-Notch Polarity: Negative

-Game ticket notch width = 6 (60ms)

-Game ticket notch spacing = 24 (240ms)

-Game Drive Threshold = 15 (1.5V or 1500mV)

-Drive Debounce = 40ms

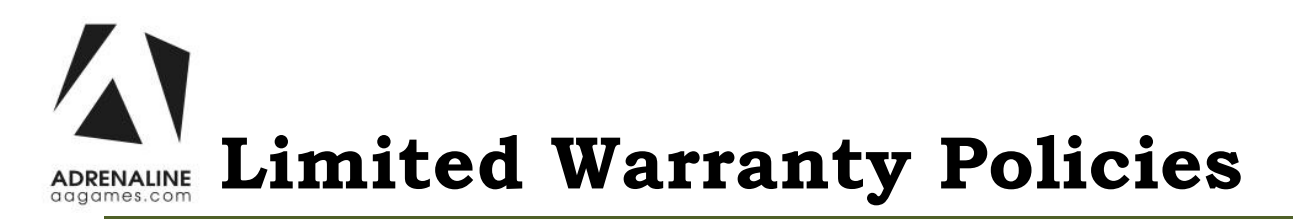

#### Customers must provide the unit serial number when claiming any warranty request.

Adrenaline Amusements (AAGames) warrants this Arcade unit (Including accessories) against defects in material or workmanship as follows:

This unit has a 1-year warranty against defective hardware from date of delivery.

Other than abuse or improper servicing, Adrenaline Amusements covers at no charge the replacement parts including standard shipping.

We offer an advanced replacement program, and the customers have 30 days from delivery date to return back the defective equipment at their fees or they will be charged automatically for the replacement parts.

### Improper servicing or abuse will VOID existing warranties.

All warranty request needs to be validated with our technical support department.

After the 1-year warranty, Adrenaline Amusements offers repairs & sales services options. Please contact the technical support department for information.

> Adrénaline Amusements 2273 Antonio-Héroux Street Terrebonne, QC J6X 4R3 Canada +1.450.824.1671